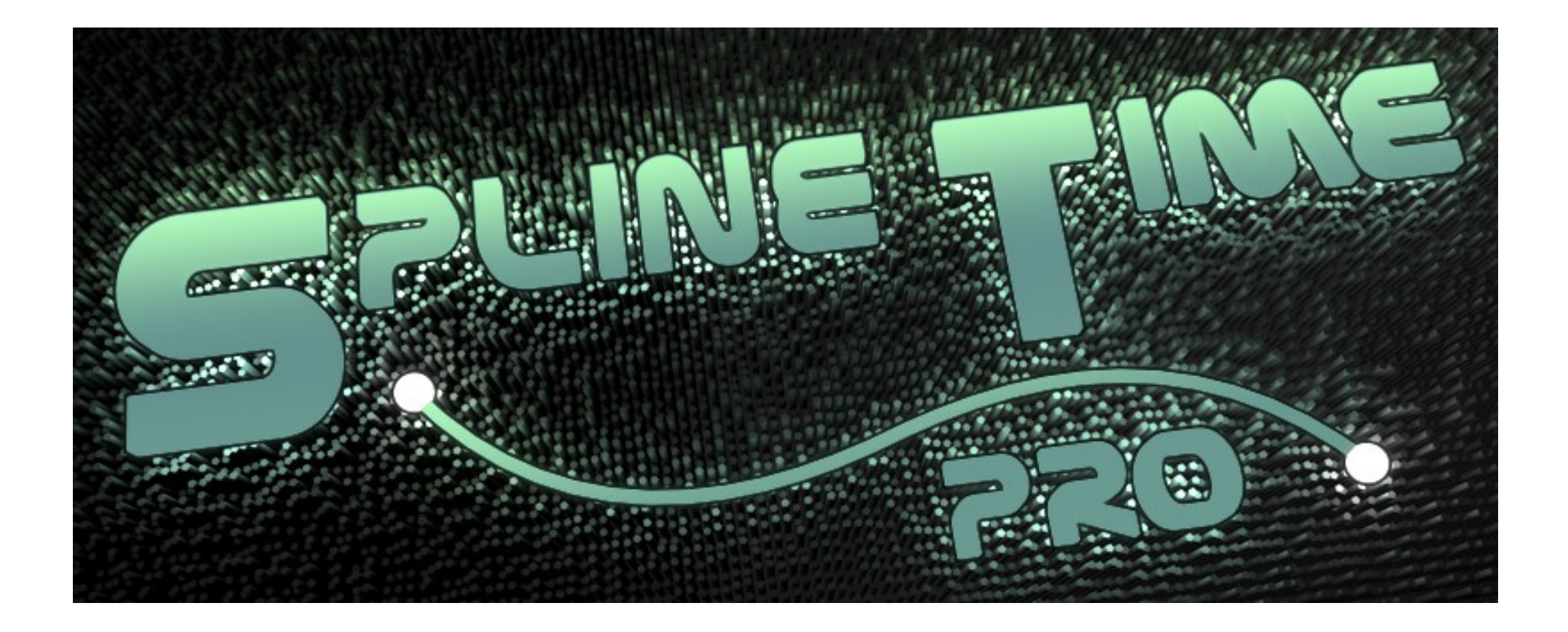

### motion gimmick- MediaArt

#### Lizenzvertrag und Nutzungsbedingungen

1. Urheberrecht. Die Software und die von der Software hergestellten Kopien sind geistiges Eigentum von motion gimmick - MediaArt und und ist nur über den Direktvertrieb auf der motion gimmick - Webseite erhältlich. Die Software ist gemäß dem deutschen Urheberrecht, internationalen Verträgen und einschlägigen Gesetzen des Landes geschützt, in dem sie genutzt wird. Sie verpflichten sich, die Software nicht zu dekompilieren, zu disassembeln oder auf andere Weise zu versuchen, den Quellencode der Software herauszufinden. Der vorliegende Vertrag ist ein Lizenzvertrag und kein Kaufvertrag.

2. Übertragung der Lizenz. Sie dürfen die Software nicht vermieten, verpachten, unterlizensieren oder verleihen. Sie dürfen jedoch alle ihre Rechte zur Nutzung der Software an eine andere natürliche oder juristische Person unter der Voraussetzung übertragen, das sie den vorliegenden Vertrag, die Software, einschließlich aller Kopien, Updates und früherer Versionen sowie aller Kopien der Schrift-Software, die in andere Formate konvertiert wurde an diese natürliche oder juristische Person übertragen, dass sie keine Kopien einschließlich von Kopien, die auf einem Computer gespeichert sind, zurückbehalten, und das der Empfänger die Bedingungen dieses Vertrags akzeptiert.

3. Ausschluss der Gewährleistung. Dieser Ausschluss der Gewährleistung gilt unter anderem, aber nicht abschließend, auch für die Freiheit von Rechten Dritter, die gewerbliche Verwertbarkeit oder die Einsetzbarkeit der Software für bestimmte Zwecke. motion gimmick - MediaArt gibt keine Gewährleistung dafür ab, dass die Software bestimmte Arbeitsergebnisse herbeiführen kann.

4. Haftungsbeschränkung. Die Haftung für jegliche Folgeschäden, einschließlich Strafschadensersatz aus entgangenem Gewinn ist ausgeschlossen. Dieser Haftungsausschluss gilt auch dann, wenn ein Vertreter von motion gimmick auf die Möglichkeit solcher Schäden hingewiesen wurde. Der Haftungsausschluss gilt auch für etwaige Ansprüche Dritter.

Anzuwendendes Recht und allgemeine Bestimmungen. Auf den vorliegenden Vertrag findet deutsches Recht Anwendung (ausgenommen ist die Anwendung der Konfliktregeln dieses Landes). Auf den vorliegenden Vertrag finden die Vorschriften des Unabkommens zum internationalen Warenkauf keine Anwendung. Stellt sich heraus, das ein Teil des vorliegenden Vertrags ungültig oder nicht durchsetzbar ist, so wird die Gültigkeit des übrigen Vertrags davon nicht berührt; dieser bleibt vielmehr gültig und gemäß seinen Bestimmungen durchsetzbar. Sie verpflichten sich, die Software in kein Land zu versenden, zu übertragen oder zu exportieren. Dieser Vertrag endet automatisch, wenn Sie die darin enthaltenen Bestimmungen trotz Nachfristsetzung nicht erfüllen. Im Falle der Vertragsbeendigung sind Sie verpflichtet, alle vorhandenen Kopien der Software zu löschen. Rechte, die Ihnen aufgrund von Vorschriften zum Verbraucherschutz zustehen, werden dadurch nicht berührt.

Sollten Sie Fragen zu dem vorliegenden Vertrag oder zu einem unserer Tools haben nutzen Sie unseren freundlichem Support ;o)

#### Credits:

Wir danken der Maxon Computer GmbH Friedrichsdorf – Deutschland für die freundliche Unterstützung.

Herzlichen Dank an unsere Helfer, insbesondere Elian Koll, Fredi Voss, Andreas Recek (für seinen stets optimistischen Zuspruch), Lothar Mai und Ralph Stürmer (best Betatesters ever!), Dietmar Jokisch (der unbedingt Splines umwickeln wollte), Jörg Vogel, Lars Nagler, Andre Richter, Oliver Pelz und Robin Blicker (der während seines Praktikums bei uns viele tolle Beispiele gebaut hat)

Titelgrafik und Icons: Elian Koll

motion gimmick - MediaArt Wörthstr. 20 49082 Osnabrück Tel: 0541/8601240 email: info@motion-gimmick.de

www.motion-gimmick.com

# motion gimmick- MediaArt

# Spline-Time Pro (Audio)

| 1.Installation                       | 4  |
|--------------------------------------|----|
| 2.Übersicht Plugin-Objekte           | 5  |
| 3.Übersicht Plugin-Objekte           | 6  |
| 4.Funktionsschema von Splinetime-Pro | 7  |
| 5.Grow-Spline                        | 8  |
| 6.Grow-Spline / Punktverteilung      | 9  |
| 7.Morph-Spline                       | 10 |
| 8.Mix-Splines                        | 11 |
| 9.Straight-Spline                    | 12 |
| 10.Straight-Spline / Bending-TAG     | 13 |
| 11.Connect-Spline                    | 14 |
| 12.Connect-Spline                    | 15 |
| 13.Branch-Spline                     | 16 |
| 14.Branch-Spline / Branch-TAG        | 17 |
| 15.Branch-Spline / Branch-TAG        | 18 |
| 16.Object-Connect                    | 19 |
| 17.Spline2Helix                      | 20 |
| 18.Spline2Helix                      | 21 |
| 19.Spline2Helix                      | 22 |
| 20.Poly-Spline                       | 23 |
| 21.Poly-Spline / Längs-Richtung      | 24 |
| 22.Poly-Spline / Quer-Richtung       | 25 |
| 23.Poly-Spline / U+V Netz            | 26 |
| 24.Fractal-Spline                    | 27 |

| 25.Fractal-Spline                       | 28 |
|-----------------------------------------|----|
| 26.Clone-This / Generelle Einstellungen | 29 |
| 27.Clone-This / Generelle Einstellungen | 30 |
| 28.Clone-This / Verteilung              | 31 |
| 29.Clone-This / Klone abschalten        | 32 |
| 30.Clone-This / Railspline              | 33 |
| 31.Clone-This / Radius                  | 34 |
| 32.Clone-This / Streuung XY             | 35 |
| 33.Multi-Tween / Variationstool         | 36 |
| 34.Multi-Tween                          | 37 |
| 35.Multi-Tween / Material               | 38 |
| 36.Motion2Spline / Tracing Tool         | 39 |
| 37.Motion2Spline / Dauer                | 40 |
| 38.Motion2Spline / Linkfelder           | 41 |
| 39.Motion2Spline / Dialog speichern     | 42 |
| 40.Glue                                 | 43 |
| 41.Das Sound-Tag                        | 44 |
| 42.Das Sound-Tag                        | 45 |
| 43.Das Sound-Tag                        | 46 |
| 44.Das Sound-Tag                        | 47 |
| 45.Das Sound-Tag / Filter               | 48 |
| 46.Das Sound-Tag / Filter               | 49 |
| 47.Stapeln von Funktionen               | 50 |
| 48.Kein Vorwort aber ein Nachsatz       | 54 |

# motion gimmick- MediaArt

#### 1. Installation

Sie bekommen Spline-Time Pro per Email als zip-Datei geliefert. Diese entpacken Sie inklusive der darin enthaltenen Unterverzeichnisse in das Pluginverzeichnis von Cinema.

Spline-Time Pro ist eine Sammlung von unterschiedlichen Plugins zur Splineherstellung, -bearbeitung oder Nutzung. Sie finden diese im Plugin-Menü von Cinema.

Spline-Time Pro läuft unter den Betriebssystemen Windows und Mac OS X.

Dieses Plugin ist Nachfolger des Plugins Spline-Pack, dass seit Cinema 6.3 weiterentwickelt wurde und nun mit Spline-Time Pro um viele Features erweitert wurde.

Wir haben an alle Attribute-Fenster von Spline-Time Pro kleine Quick-Tipp Texte angefügt und hoffen, Ihnen damit den Einstieg in die Tools zu erleichtern.

#### Grundsätzliches

Spline-Time Pro wurde programmiert für Cinema 4D ab Version 12.

Spline-Time Pro, wohl wissend, das lange nicht alle Möglichkeiten gestalten und neue Splines zu generieren. dieses Tools beschrieben sind. Ergänzend zu diesem Handbuch stehen unserer Internetseite zur Verfügung. ( www.motion-gimmick.de )

Ihrer Rechner- und Speicherkapazitäten zu bieten.

Bis auf Motion2Spline sind alle Einzelplugins dieses Paketes im Attributemanager editierbar, animierbar und im Objektmanager stapelbar.

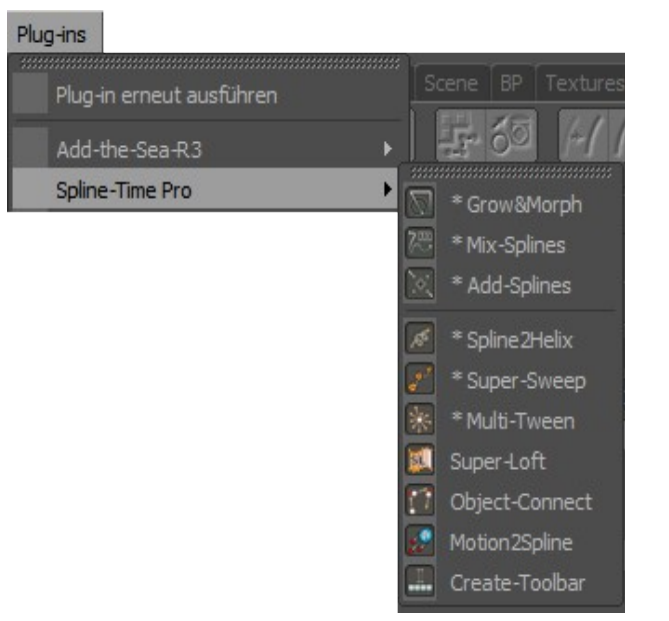

#### Anwendungen:

Wir beschränken uns hier auf die grundsätzlichen Funktionen von Mit Spline-Time Pro eröffnen sich Ihnen neue Wege vorhandene Splines zu

Ihnen nach und nach zusätzliche Beispieldateien und Tutorials auf Spline-Time Pro soll Möglichkeiten zu vorhandenen Cinema-Modulen ergänzen bzw. erweitern.

Wir haben in der Programmierung zum größten Teil auf Einschränkung Unsere Splinetools ergänzen sich insbesondere mit Mograph, Hair und bei Parametern verzichtet um Ihnen kreativen Spielraum in den Grenzen Sketch&Toon oder z.B. Plugins anderer Third Party-Entwickler wie Spline-Spread und X-Particles

#### Mögliche Anwendungsgebiete:

Illustration / Fine Arts Typographie / Ornamentik / Logo-Design Visuelle Effekte / TV-Opener / Motion Graphics Produktdesign / Visualisierung Organisches Modelling

### 2. Übersicht Plugin-Objekte

**Spline-Time Pro** beinhaltet unterschiedliche Einzelwerkzeuge. Wir unterscheiden hier:

Splines und die dazugehörigen Sound-TAG, Spline-Tools und Extras

Splines:

**Grow-Spline: + Sound-TAG** Manipuliert das Wachstum seines Unterobjekt-Splines.

**Morph-Spline: + Sound-TAG** Diese Tool morpht zwischen einer beliebigen Anzahl von Splines. (automatische Animation per Kurve).

**Mix-Splines: + Sound-TAG** Mischt 2 Splines per Kurve zu völlig neuen Splineformen.

Spline2Helix: + Sound-TAG Umwickelt Splines, Splinesegmente und Multisplines

**Connect-Spline:** Hängt Splines aneinander so wie sie sind. Rotieren und anpassen erfolgt manuell am jeweiligen Spline.

### Branch-Spline: + Verzweigungs-TAG

Mit Hilfe dieses Tools können beliebige Spline als Abzweigungen an Splines positioniert und gesplittet werden.

#### **Object-Connect:**

Verbindet Objekte aus einer Objektliste mit einem Spline

### Straight-Spline: + Bending-Tag

Erstellt generell einen linearen Spline, der durch Bending-Tags an beliebigen Stellen geknickt oder gebogen werden kann.

### Fractal-Spline:

Erstellt verschiedene Fractal-Splines bzw. Spline-Generatoren,

# motion gimmick- MediaArt

Nicht alle Objekte haben ein TAG. Motion2Spline, Poly-Spline, Object-Connect und Straight-Spline werden ohne Sound-TAG ausgeliefert. Straight-Spline hat ein Bending-TAG und Branch-Spline ein Branch-TAG.

Alle Splinetools können miteinander kombiniert werden. Ergebnis ist immer ein generierter Spline oder \*Multispline mit **benutzerdefinierter Punktanzahl**. Die Ursprungssplines bleiben unangetastet.

Sobald eines dieser Tools einen Spline oder mehrere erhält, wird das Plugin selbst zum Splineobjekt und ist in anderen Splinewerkzeugen unter Cinema wie auch in **Spline-Time Pro** selbst wie ein parametrischer Spline zu behandeln.

\*Multisplines / Segmentierte Splines Erhält man z.B., wenn man mit der Cinema Funktion "Objekt verbinden" mehrere Splines zusammenfasst.

**Tipp 02:** Verwenden Sie **Grow-Spline** z.B. um bei Splines generell die Anzahl der Punkte zu reduzieren oder in gleichmäßige Abstände zu setzen.

Tipp 03: Verwenden Sie Grow-Spline um einen Mix-Spline zu schließen.

3. Übersicht Plugin-Objekte

# motion gimmick- MediaArt

#### **Poly-Spline:**

Dieses Plugin ist vorrangig ein Splinegenerator für Multisplines oder Splinelisten (Einzelsplines) aus, kann aber auch Polygon-Objekte erstellen.

#### Motion2Spline (Tracer):

Erstellt aus Partikelbewegungen und animierten Objekthierarchien Motion Trails / Pfad-Splines, berechnet diese im Voraus oder keyed sie automatisch.

#### Spline-Tools: zum Modellieren und /oder Klonen mit Splines

#### Clone-This +Sound-TAG

Klont, streut und animiert Objekte, Lichter, Emitter Partikel entlang eines Splines.

#### Multi-Tween + Sound-TAG

Variiert **Clone-This** Objekt-Kopien/ Morpht zwischen geometrisch kompatiblen Objekten.

#### Extra-Tool:

**Glue** Dieses Tool bindet Objekte an Selektionen.

**Spline-Time Pro** unterstützt ausdrücklich die Verwendung von Multisplines bzw. segmentierte Splines wo immer es Sinn macht und technisch möglich ist.

Alle Parameter im Plugin-Objekt, die mit einem Sternchen gekennzeichnet sind, können per Sound gesteuert werden und tauchen daher im entsprechend zugehörigen TAG auf.

Die TAGs werden aus dem jeweiligen Menü des Plugin-Objektes gestartet.

Das Parameterfeld des Plugin-Objektes liefert den einen - das identische Parameterfeld im TAG den anderen Grenzwert für die Soundvariation, die die Bereiche innerhalb dieser Grenzwerte nutzt.

4. Funktionsschema von Splinetime-Pro

### Splineerzeugende Tools: mit Sound-TAG

**Grow-Spline** Verwendung: 1 Spline oder Splineobjekt als Unterobjekt

**Morph-Spline** Verwendung: beliebig viele Splines oder Splineobjekte als Unterobjekte

**Mix-Spline** Verwendung: 2 Splines oder Splineobjekte als Unterobjekt

#### Spline2Helix

Verwendung: 1 Spline oder Splineobjekt als Unterobjekt wahlweise ein zweiter Spline als Railspline

#### Splineerzeugende Tools: ohne Sound-TAG

**Connect-Spline** Verwendung: beliebig viele Splines oder Splineobjekte als Unterobjekte

#### Straight-Spline > mit Bending-TAG Verwendung: erzeugt einen linearen Spline, mit beliebig vielen Bending-TAGs.

#### **Object-Connect**

Verwendung: Beliebig viele Objekte irgendwo im Objektmanager werden in die Liste dieses Tools per Drag&Drop eingetragen und ab dann mit einem Spline verbunden.

#### **Poly-Spline**

Verwendung: beliebig viele Splines oder Splineobjekte als Unterobjekte

Branch-Spline > mit Branch-TAG Verwendung: beliebig viele Splines oder Splineobjekte als Unterobjekte

**Fractal-Spline** Verwendung: erzeugt parametrische Fractal-Splines

# motion gimmick- MediaArt

### Sonstige Tools: mit Sound-TAG

**Multi-Tween** Verwendung: Multi-Tween als Überobjekt beliebig viele Objekte als Unterobjekt werden variiert

Clone-This Verwendung: Clone-This als Überobjekt 1 Spline oder Splineobjekt als erstes Unterobjekt (Pfad) beliebig viele Objekte, Lichter als folgende Unterobjekte

### Sonstige Tools: ohne Sound-TAG

### Glue

#### Verwendung:

beliebig viele Objekte als Unterobjekte werden an die Selektion eines Objektes geklebt. Benötigt wird ein Zielobjekt mit Punkt-, Kanten- oder Polygonselektion innerhalb irgendeiner beliebigen Hierarchie des Objektmanagers.

#### Motion2Spline

#### Verwendung:

generiert Splines nur einmal per Aufruf und ist nicht stapelbar. Dialog nach Beendigung schließen.

5. Grow-Spline

# motion gimmick- MediaArt

### **Erstelle Sound-TAG**

Dieser Button setzt hinter das **Grow-Objekt** ein TAG in dem sich alle Parameter wiederfinden, die im Objekt mit einem \* gekennzeichnet sind. Aus den unterschiedlichen Werten zwischen den Parametern mit identischem Namen in Objekt und TAG ergibt sich die Animation per Sound. Dieses TAG wird später noch detaillierter beschrieben.

#### **Anzahl Punkte:**

In allen Spline-Time Splines lässt sich die Anzahl der Punkte individuell einstellen.

#### **Beispiel:**

In der Hierarchie haben Sie als Elternobjekt **Grow-Spline** gewählt, (300 Punkte) darunter als Unterobjekt **Mix-Splines**. (30 Punkte)

Zunächst wird **Mix-Splines** einen Spline generieren mit 30 Punkten, der die Form des Splines festlegt.

Im **Grow-Spline** haben Sie eine höhere Punktzahl festgesetzt. Diese ändert an der Form nun nichts mehr, stattdessen wird der von **Mix-Splines** generierte Spline neu unterteilt auf 300 Punkte.

#### Punkte umkehren:

Die Richtung des Splines wird umgekehrt.

#### Spline Start:

Mit diesem Parameter bewegen Sie alle Splinepunkte vom Startpunkt aus in Richtung ihrer Verteilung auf die Gesamtlänge des Splines. Der Spline wächst.

#### Spline Ende:

Mit diesem Parameter bewegen Sie alle Splinepunkte vom letzten Punkt des Splines aus in Richtung Startpunkt. Hierbei verkürzen sich jeweils die Abstände zwischen den Punkten.

Spline Start und Ende haben Parameter bis in den Minus- und Plus-Bereich. Diese sind notwendig bei Loopanimationen z.B. Fließbandanimation, Fahrradkette.

### Tipp:

Die Anzahl der Punkte hat keine massiven Auswirkungen auf die Performance, wohl aber die Anzahl von Spline-Segmenten und Splines, da diese generiert und aktualisiert werden.

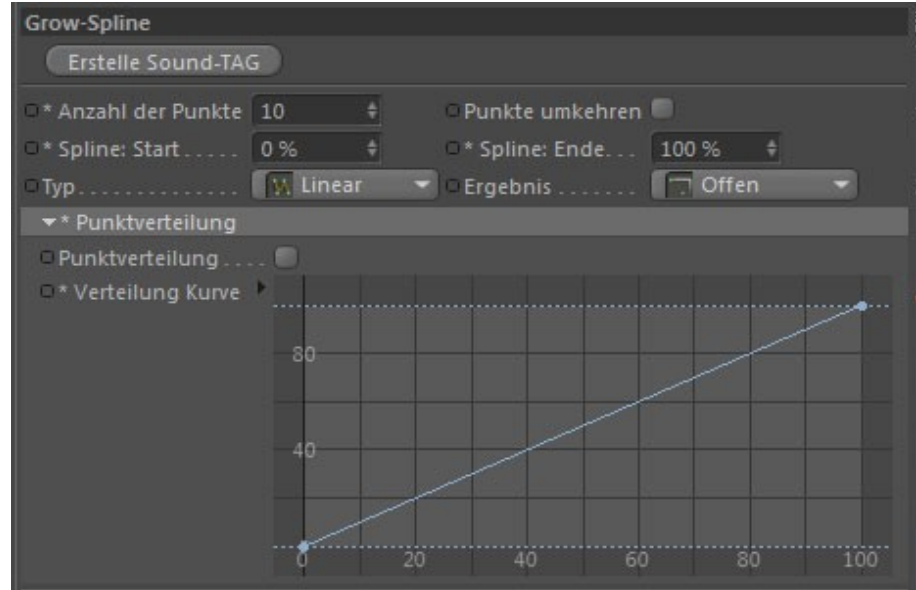

Ø

6. Grow-Spline / Punktverteilung

# motion gimmick- MediaArt

### Тур:

Hier können wie in allen Cinema Splines die Spline-Typen ausgewählt werden: linear, kubisch, Akima usw.

### Ergebnis:

Hier können Sie Splines schließen oder öffnen.

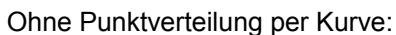

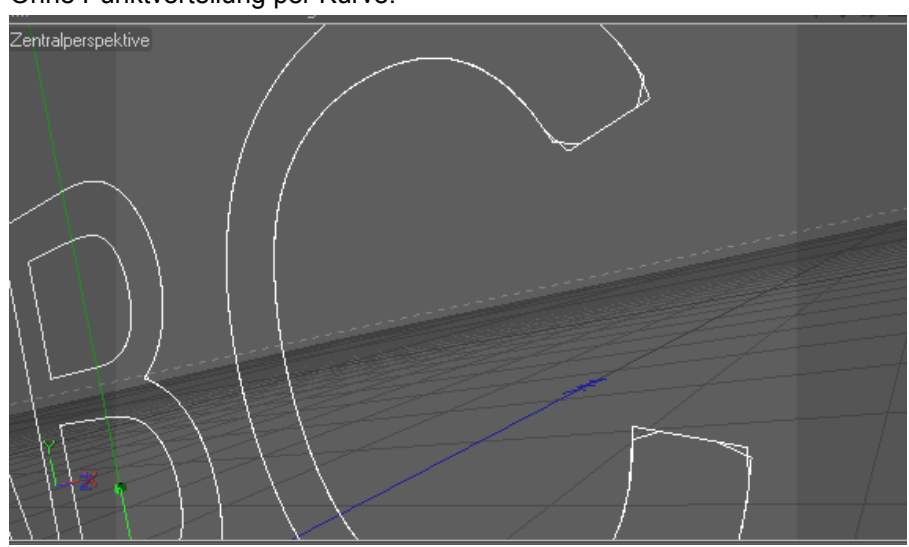

### Punktverteilung:

Wenn Sie dieses Feature aktivieren können Sie mithilfe der dazu gehörigen Kurve dafür sorgen, dass Punkte an entscheidenden Schlüsselstellen richtig positioniert sind.

### Verwendung:

1 Spline oder Splineobjekt als Unterobjekt.

Auf alle weiteren Splines innerhalb dieser Hierarchie hat Grow kein Wirkung

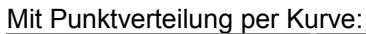

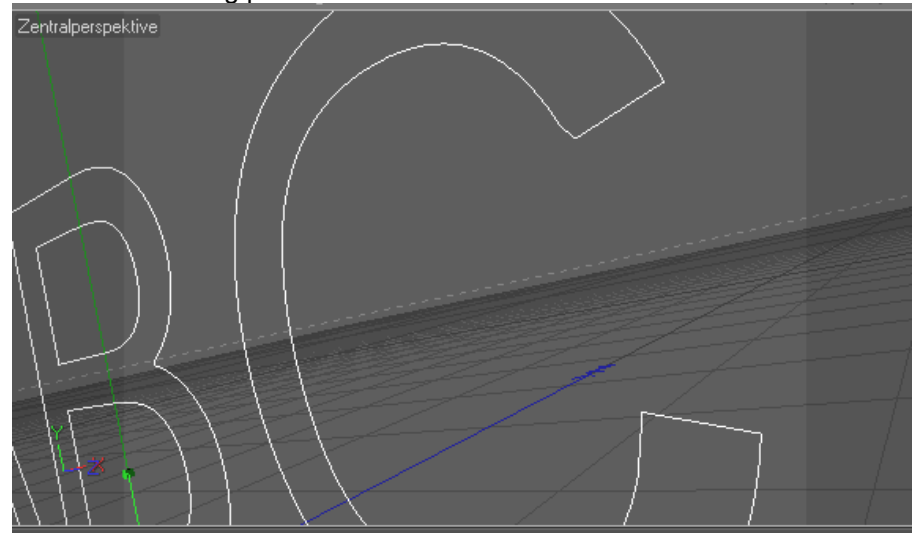

7. Morph-Spline

#### **Erstelle Sound-TAG**

Dieser Button setzt hinter das Morph-Objekt ein TAG in dem sich alle Parameter wiederfinden, die im Objekt mit einem \* gekennzeichnet sind. Aus den unterschiedlichen Werten zwischen den Parametern mit identischem Namen in Objekt und TAG ergibt sich die Animation per Sound. Dieses TAG wird später noch detaillierter beschrieben.

#### Morphen aktiv

Mit dem Häkchen kann das Morphen von beliebig vielen Splines aktiviert oder deaktiviert werden. Die Morphs erfolgen in der Reihenfolge der unter dem Tool hierarchisch untergeordneten Splines. Die zeitliche Abfolge kann über die Kurve gesteuert werden.

Von Links nach rechts wird mit der Kurventabelle die Animationszeit beschrieben. Morphs erfolgen zunächst immer über die komplette Dokumentenzeit.

#### Im rechten Screen zeigt die Kurve:

Auf Bild 0 wird das erste Objekt der Hierarchie angezeigt (Wert 0) Die Kurve steigt an und durchläuft damit die Hierarchie und Dokumentenzeit – bis zum Schluss das letzte Objekt der Hierarchie mit dem letzten Bild der Animation angezeigt wird.

Wenn Sie auf einfachem Weg einen Spline zeitlich länger stehen lassen möchten ohne ihn zu morphen, so kopieren Sie ihn einfach mehrfach in der Hierarchie untereinander.

# Es werden auch Position, Winkel und Skalierung der Splines gemorpht.

Um dem User mehr Steuerungsmöglichkeit zu geben, haben wir eine Benutzerzeit / Loop hinzugefügt. Hier können sie nun bestimmen, wann innerhalb der Dokumentenzeit die Animation gestoppt, geloopt oder Vorwärts/Rückwärts im Pingpong abspielen soll. Gehen Sie in der Zeitleiste einfach auf den entsprechenden Frame für den gewünschten Anfang bzw. das Ende der Animation und klicken sie im Pluginmenü entsprechend jeweils den Jetzt-Button. Die Kurve gilt dann nicht mehr für die Dokumentenzeit sondern für den vom User festgelegten Zeitabschnitt. Dieser Zeitabschnitt muss kürzer sein als die Dokumentenzeit, damit der Effekt Wirkung zeigt.

### 

| Basis          | K    | oord.   | Splines Mor | rphen | Loop |
|----------------|------|---------|-------------|-------|------|
| Loop           |      |         |             |       |      |
| Loop aus       |      | -       |             |       |      |
| Kurve startet: |      | +       | Jetzt       |       |      |
| Kurve endet:   |      | +       | Jetzt       |       |      |
| Vorher         | Hold | 👻 Danac | h Hold 🔻    |       |      |
|                |      |         |             |       |      |
|                |      |         |             |       |      |

Splines Morphen

Entscheiden Sie mit Hold und Hide, wie nach der definierten Zeit mit dem Morphtool verfahren werden soll.

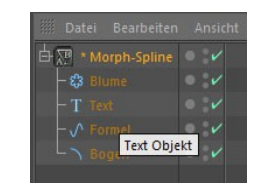

### motion gimmick- MediaArt

motion gimmick- MediaArt

8. Mix-Splines

#### **Erstelle Sound-TAG**

Dieser Button setzt hinter das Morph-Objekt ein TAG in dem sich alle Parameter wiederfinden, die im Objekt mit einem \* gekennzeichnet sind. Aus den unterschiedlichen Werten zwischen den Parametern mit identischem Namen in Objekt und TAG ergibt sich die Animation per Sound. Dieses TAG wird später noch detaillierter beschrieben.

Mit **Mix-Splines** können Sie jede Art von Splines und Multisplines beliebig mischen. Auf den ersten Blick erzeugt es ohne Kurve sehr ähnliche Ergebnisse wie der Morph-Spline. Im Unterschied zum Morphen wird hierbei die Form der Splines großzügiger interpretiert. Der User hat die Möglichkeit durch eine Kurve massiv in die Mischform einzugreifen um völlig neue Spline-Kreationen aus beiden bereitgestellten Splines oder Multispline zu erzeugen.

**Mix-Splines** arbeitet grundsätzlich nur mit 2 Splines oder 2 Multisplines.

Wenn das nicht reicht, kann man **Mix-Splines** beliebig stapeln und verschachteln.

|                      | Ansicht | Obj |
|----------------------|---------|-----|
| Ė-7恐 * Mix-Splines   | • :⁄    |     |
| - a Helix            | • :⁄    |     |
| ➡ 🗁 * Mix-Splines. 1 | • :⁄    |     |
| - T Text             | • :⁄    |     |
| L 🕄 Blume            | • :⁄    |     |
|                      |         |     |

Kurve setzt den %-Parameter "Mix Splines" außer Funktion. Die Kurve übernimmt das Mischungsverhältnis.

Es werden auch Daten wie Position, Winkel und Skalierung der Splines gemischt, gleich ob diese animiert sind oder nicht.

### Tipp:

Sollten Sie beim **Mix-Splines** die Funktion "Spline geschlossen" vermissen, legen Sie einfach über **Mix-Spline** ein **Grow-Spline**. Passen Sie die Anzahl der Punkte an und schließen sie nun den Spline.

In allen **Spline-Time Pro-** Objekten sind Multisplines, wie z.B.: Textobjekte ausdrücklich berücksichtigt.

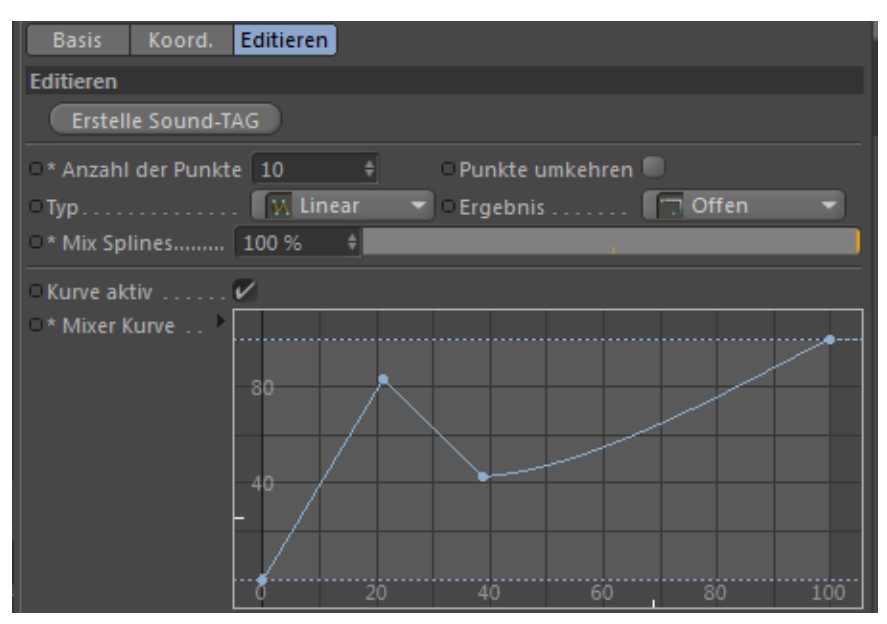

# motion gimmick- MediaArt

### 9. Straight-Spline

Wenn sie dieses Tool starten wird ein linearer Spline mit voreingestellter Länge und Position generiert.

Wie in jedem anderen unserer Spline-Tools können auch hier wieder **Anzahl der Punkte** und **Typ** (Linear, Akima usw.) eingestellt werden.

**Position:Start** setzt den Startpunkt des Splines in Relation zum Nullpunkt des Splines. Sind Bending-Tags gesetzt, so werden diese geändertem Startpunkt verschoben.

Dies gilt ebenso für Position:Ende.

Möchten Sie den Spline per Parameter z.B um 100 Einheiten verschieben so müssen Sie sowohl bei **Position:Start** wie auch bei **Position:Ende** +100 hinzufügen.

Start und Ende sind als prozentuales Wachstum auf dem durch Position:Start und Position:Ende definierten Spline gedacht Wird der Spline mit diesen Parametern verkürzt, verschieben sich die Biegungen / Bendings nicht.

Damit kommen wir zum Bending-TAG.

Diese Tags erzeugen Knicke bzw. Biegungen an im Tag definierten Positionen des Splines. Die Biegungen können vom User detailliert eingestellt werden.

Es können beliebig viele **Bending-TAG**s verwendet werden. Diese werden im **Straight-Spline** im Menü erzeugt.

Zum Editieren der TAGs kann im Menü einfach von einem TAG mit dem Button "**Nächstes Tag**" bzw. "**Voriges Tag**" zum nächsten umgeschaltet werden.

**Ein Tipp:** Es ist sinnvoll die untere User-Kommentarzeile für Anmerkungen zum jeweiligen **Bending-TAG** zu nutzen, um einen Überblick bei der Mehrfach-Nutzung dieser TAGs zu behalten.

Ich begrenze jedoch auch die Anzahl der genutzten TAGS auf einem **Straight-Spline** und füge lieber mehrere **Straight-Spline** mit **Connect-Splines** aneinander.

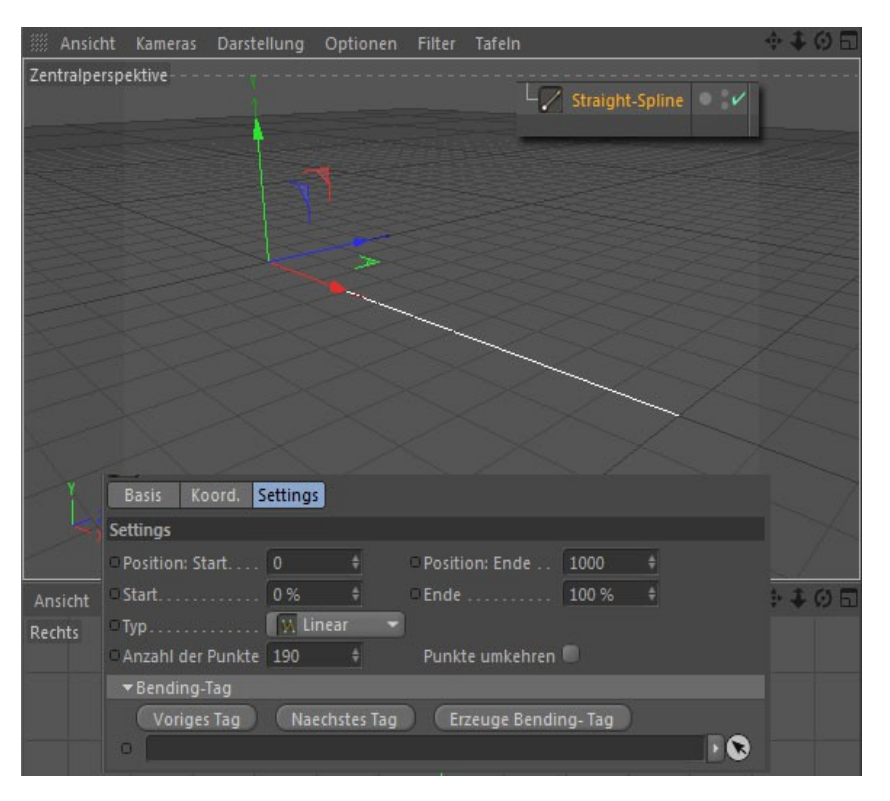

### motion gimmick- MediaArt

10. Straight-Spline / Bending-TAG

#### Einstellungen:

**Position:** Die absolute Position auf der mit Position:Start (Beginn des Splines) und Position:Ende (Position des letzten Punktes auf dem Spline)

Nach Betätigen des **Erzeuge Bending-TAG** Buttons wird eine Biegung an Position 500 (Default) also genau in der Mitte des Splines erstellt.

Dies entspricht der relativen **Position(%)** von 50%.

Verkürze ich den Spline z.B auf 800 statt 1000 bleibt die Biegung weiter auf 50% der neuen Splinelänge die absolute Position verschiebt sich auf 400.

Die Tags werden ihrer Reihenfolge entlang des Splines entsprechend durch die Buttons "Voriges Tag" bzw. "Nächstes Tag" zum Editieren angefordert.

Mit dem **Banking Winkel** kann die jeweilige Biegung um den Spline gedreht werden.

| Basis Koord. Set      | tings    |       |                 |          |   |
|-----------------------|----------|-------|-----------------|----------|---|
| Settings              |          |       |                 |          |   |
| • Position: Start 0   | \$       |       | OPosition: Ende | 1000     | + |
| □ Start 0             | % ‡      |       | C Ende          | 100 %    | + |
| о Тур 🚺               | 🗚 Linear |       |                 |          |   |
| Anzahl der Punkte     | 90 \$    |       | Punkte umkehren |          |   |
| ➡ Bending-Tag         |          |       |                 |          |   |
| Voriges Tag           | Naechste | s Tag | Erzeuge Bendin  | ng- Tag  |   |
| □ 👻 🛛 Straight Spline | Bend     |       |                 |          |   |
| Einstellungen         |          |       |                 |          |   |
| • Position            | 500      | ¢     |                 |          |   |
| • Position (%)        | 50 %     | +     |                 |          |   |
| Banking Winkel        | 0 °      | ÷     |                 |          |   |
| ⊂ Eingangs-Radius     | 50       | ÷     |                 |          |   |
| © Eingangs-Winkel     | 22.5 *   | ÷     |                 |          |   |
|                       | (F0)     | -     | -               |          |   |
| Ausgangs-Radius       | 50       | Ŷ     |                 | <u> </u> |   |
| Ausgangs-Winkel       | 22.5 °   | ÷     |                 |          |   |
| C Aktiv 6             | /        |       |                 |          |   |
| OUser-Kommentar       |          |       |                 |          |   |

Achtung: Lässt sich noch nicht im Hairshader rendern

Das Einstellen der Biegung:

Mit dem **Eingangs-** und **Ausgangs-Winkel** wird jeweils maximal ein Halbkreis gezeichnet – also je Minus 180° bzw. +180°.

Jeder Halbkreis kann einen individuellen Radius haben:

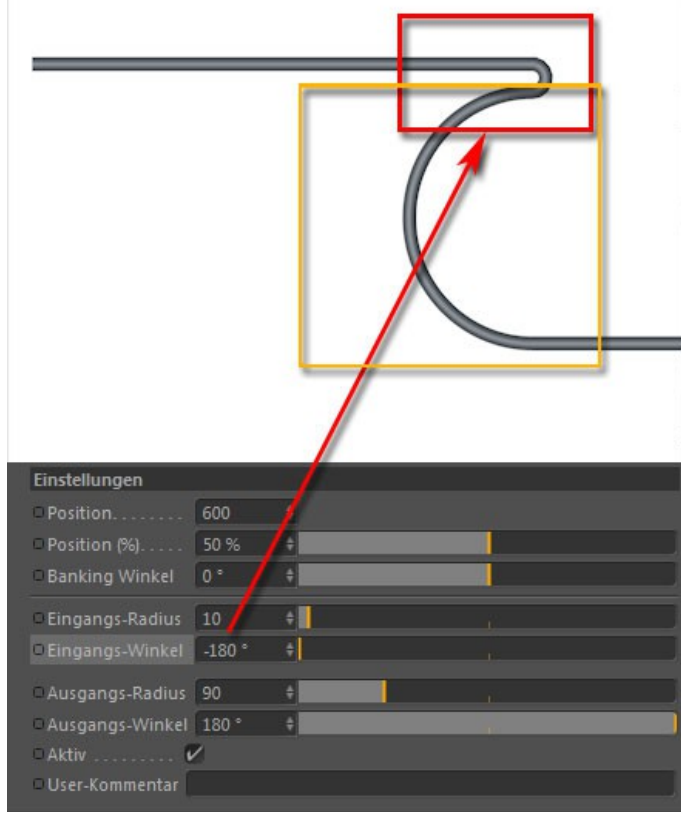

In diesem Beispiel wurde an Position 600 auf einem Spline von 1200 (50%) ein Banking erstellt mit einem

Eingangs-Radius von 10 und einem Ausgangsradius von 90 / einem Eingangswinkel von -180° und einem Ausgangswinkel von +180°.

11. Connect-Spline

Dieses Tool fügt beliebig viele Splines aneinander.

Der 1. Spline der Hierarchie entscheidet über die Lage des Gesamtsplines im Raum. Der 2. Spline der Hierarchie wird an den Endpunkt des 1. Splines

angefügt. Der 3. Spline wird an den Endpunkt des 2. Splines angefügt usw. Der Winkel jedes angefügten Splines kann mit den Cinema Werkzeugen editiert werden.

Zum leichteren Drehen kann als "Trenn-Objekt" auch ein Nullobjekt in die Hierarchie einfügt werden.

z.B. wäre der 3. Spline dann untergeordnet in einem Nullobjekt trotzdem mit dem Gesamtspline verbunden. Lässt sich dann jedoch sehr viel freier mit den Cinema Werkzeugen skalieren oder drehen.

In Beispiel 1:

Auch in diesem Spline kann die **Anzahl der Punkte** und der Typ des Splines neu definiert werden.

Mit **Hide Unterobjekte** können Sie die Darstellung der untergeordneten Splines (hier Text und Formel) im Editor unterdrücken und es wird nur noch der Resultat-Spline also **Connect-Spline** dargestellt.

**Spline Segmente** und **Start/Ende je Segment** sind in diesem Beispiel ausgeschaltet.

Wie man sehen kann resultiert daraus ein zusammenhängender Spline.

# motion gimmick- MediaArt

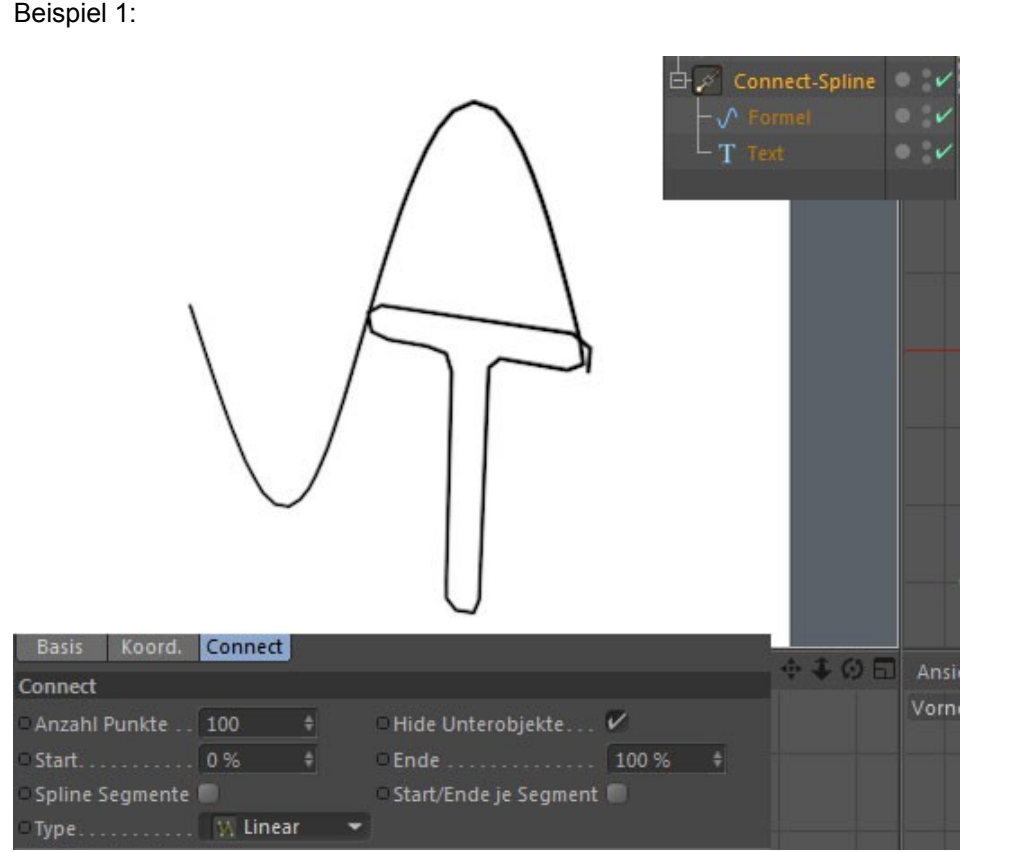

### 12. Connect-Spline

Schalte ich nun **Spline Segmente** ein, so wird der Resultat-Spline z.B in **Sweepnurbs** und anderen Cinema-Tools in Stücken also Segmenten abgearbeitet.

Konsequenz daraus: Wenn die Start 0% und Ende 100% verändert werden – gilt dies für den gesamten Resultat-Spline.

Schalte ich zusätzlich noch **Start/Ende je Segment** ein, so wird der Resultat-Spline auch bei Start / Ende im **Connect-Spline** als segmentierter Spline behandelt. Die Start/Ende Parameter gelten nun pro Segment.

In Beispiel 2 sind nun beide Parameter (**Spline-Segmente** wie auch **Start/Ende je Segment**) aktiviert. Die Splinelänge wurde auf 80% gesetzt (**Ende 80%**)

Wie man an dem skalierten Sweep-Nurbs Verlauf sehen kann, werden die Segmente des **Connect-Spline** separat behandelt (weil: Spline Segmente aktiv ist) und beide Segmente haben nur eine Länge von 80% (weil: Start/Ende je Segment aktiv ist)

Von Segmentierten Splines in der Hierarchie von Connect-Spline wird jeweils das erste Segment verwendet. (Bei Text wäre das z.B das "T")

# motion gimmick- MediaArt

Beispiel 2:

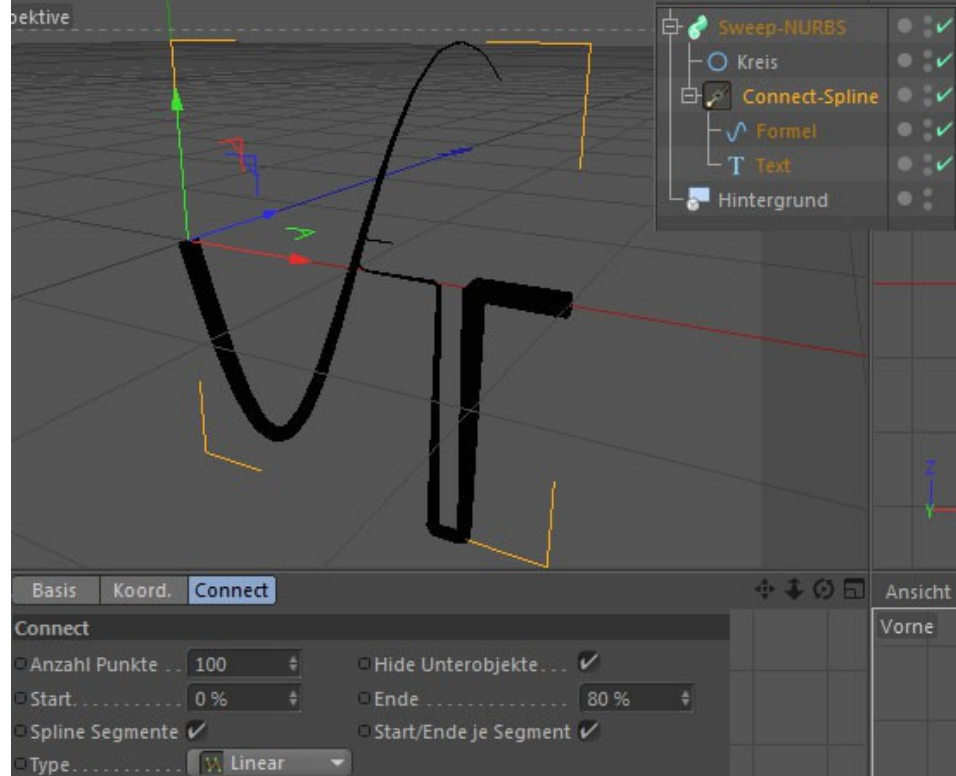

#### Tipp:

Zum Anhängen von komplexen Segmenten würde ich das Branch-Spline aus Spline-Time Pro empfehlen.

# motion gimmick- MediaArt

13. Branch-Spline

Dieses Plugin erzeugt Abzweigungen an per Branch-TAG definierten Positionen eines Kernsplines.

Im Beispiel 1 sehen Sie eine einfache Anordnung unter einem **Branch-Spline**.

**Branch-Spline** ( das Plugin) darunter den **Kernspline** (Formel) darunter den **Branch** (Bogen) der vom Kernspline abzweigen soll.

Zunächst wird der **Branch** (Bogen) per Drag&Drop in das Fenster "**Erstelle TAG**" im Menü des Branch-Splines gezogen.

Hinter dem Bogen ist nun ein Tag zu sehen. Ab jetzt ist der Bogen eine Verzweigung des Formelsplines.

Wie in den anderen Plugins von **Spline-Time Pro** können Sie nun die individuelle **Anzahl der Punkte** angeben, die hier ausschließlich für den Kernspline gelten.

Mit **Erstelle Kernspline** können Sie einstellen, ob der Kernspline nur zur Führung der Abzweigungen benutzt werden soll oder mit dargestellt werden soll.

Schalten Sie den **Kernspline** so wird dieser bei Verwendung anderer Tools nicht berücksichtigt - In unserem Beispiel wäre dann nur der Bogen sichtbar.

Der Parameter Segmente ist nur dann von Interesse wenn der **Kernspline** ein segmentierter Spline ist (z.B. Textspline). Ist Segmente aktiviert, wir an jedes Segment ein Branch gesetzt. In diesem Fall Kopien des Bogens.

Mit dem Parameter **Spline umkehren** kann der **Kernspline** (sichtbar oder nicht - ist dabei gleichgültig) die Richtung wechseln.

Die Position der Abzweigung auf dem **Kernspline** wird zwar erst im Tag-Menü eingestellt – mit **Tag Position Min/Max** können Sie jedoch auf dem **Kernspline** vorweg schon einen aktiven Bereich definieren.

Beispiel 1:

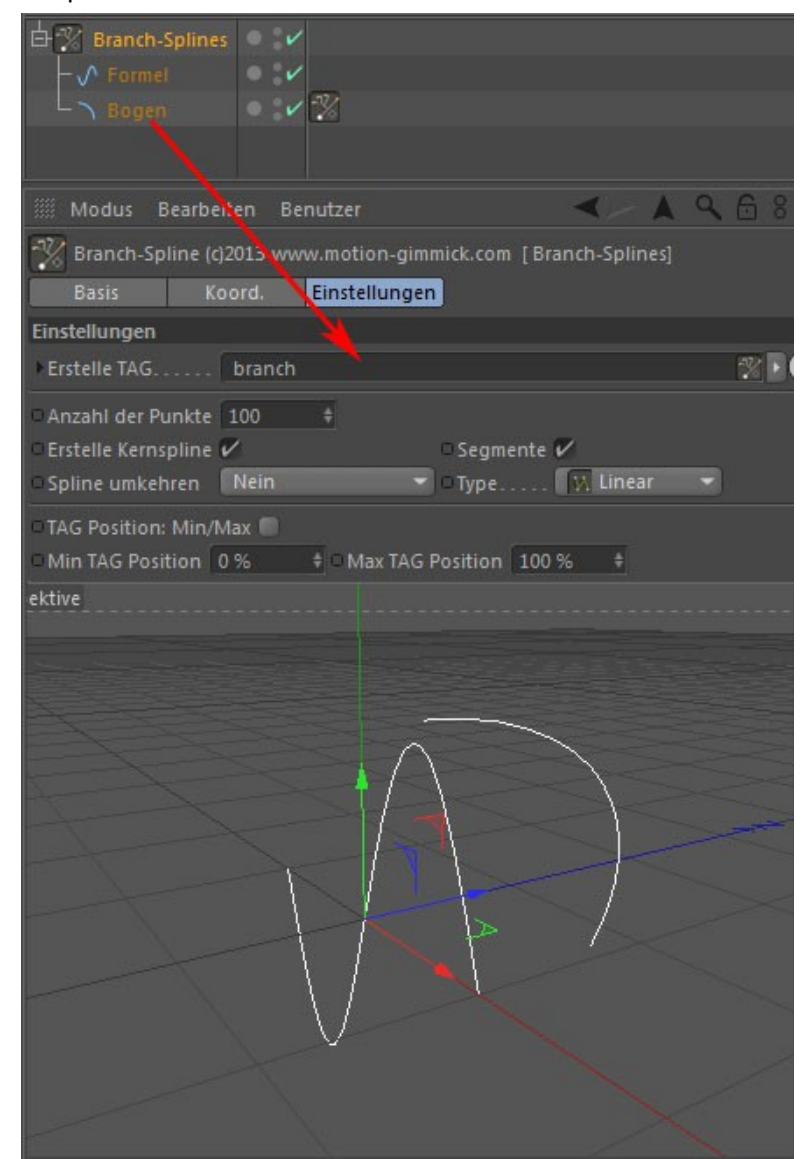

### 14. Branch-Spline / Branch-TAG

**Anzahl der Punkte –** die im **Branch-Splines** für den Kernspline festgelegte Punktmenge gilt nicht für die jeweiligen Branches / Abzweigungen.

Aktiv - aktiviert oder deaktiviert eine Verzweigung

**Position -** definiert bei wieviel Prozent des mit **Tag Position Min/Max** im **Branch-Splines** Menü abgestecktem Bereich des Kernsplines die Abzweigung ansetzt.

| Branch-TAG (c)2013     | www.motio | n-gimmick.com [b | oranch] |  |
|------------------------|-----------|------------------|---------|--|
| Einstellungen          |           |                  |         |  |
| □ Aktiv                | V         |                  |         |  |
| OPosition (%)          | 33,333 %  | \$               |         |  |
| □Kopien                |           | \$               |         |  |
| Anzahl Punkte (Branch) | 16        | \$               |         |  |
| OMin Distanz 0         | ≑ O Max D | istanz 100       | \$      |  |
| 🗅 Distanz (%) 🚺 0      | % ‡       |                  |         |  |
| • Anpassung Winkel 0   | % ‡       |                  |         |  |
| OStartpunkt 1          | \$ % 00   |                  |         |  |

z.B.: Der im **Branch-Splines** abgesteckte Bereich geht von 30% - 50% des Kernsplines.

Im **Branch-Tag** entspricht dann 30% = 0 und 50% = 100

Sie können Kopien des Branches radial um den Kernspline anordnen:

| III Modus Bearbeiten | Benutzer                       | < - ▲ � 6 8 8 |
|----------------------|--------------------------------|---------------|
| Branch-TAG (c)2013 v | www.motion-gimmick.com [branch | 1             |
| Einstellungen        |                                |               |
| □ Aktiv              | V                              |               |
| □ Position (%)       | 33.333 % \$                    | - 1           |
| Kopien.              | 8 +                            | 1             |
| Min Distanz          | ± Max Distanz 100 ≜            |               |
| Distanz (%) 0        | % \$                           |               |
| Annassung Winkel     | % #                            |               |
| Startpunkt 10        | 0 % \$                         |               |
| C Zentralperspektive |                                |               |

# motion gimmick- MediaArt

# motion gimmick- MediaArt

### 15. Branch-Spline / Branch-TAG

Eine **Verteilungskurve** zerstreut die gleichmäßige radiale Aufteilung der Kopien.

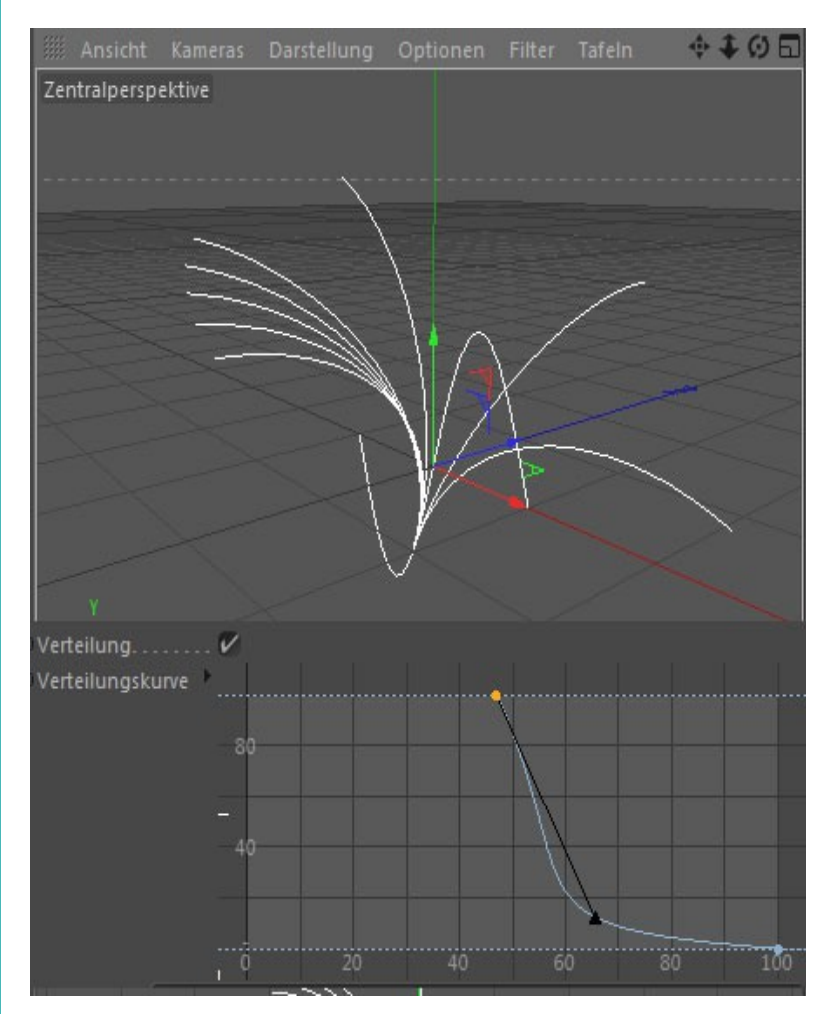

| Einstellungen       |        |           |       |  |
|---------------------|--------|-----------|-------|--|
| • Aktiv             |        |           |       |  |
| Position (%)        | 33.333 | 3 % 🛊     |       |  |
| □ Kopien            | 8      | ŧ         |       |  |
| Anzahl Punkte (Bran | ch) 16 | ŧ         |       |  |
| Min Distanz 0       | 🕴 🛛 Ma | x Distanz | 100 ‡ |  |
| 🛛 Distanz (%)       | 0 %    | ÷         |       |  |
| Anpassung Winkel    | 0%     | ÷         |       |  |
| Startpunkt          | 100 %  | ÷         |       |  |

Mit Min Distanz und Max Distanz grenzen Sie den Bereich rund um den Kernspline ab – sprich den Abstand des Branches zum Kernspline.

Innerhalb dieses Bereichs können Sie nun in Prozent (und wahlweise auch animiert) den Abstand (**Distanz (%)**) des Branches zum Kernspline einstellen.

Bei **Anpassung Winkel** handelt es sich lediglich um eine Winkelkorrektur, sowie bei **Startpunkt** ebenfalls um einen Korrekturparameter zum Ausgleich von unterschiedlichen Spline-Geometrien / -Voraussetzungen.

### 16. Object-Connect

**Object-Connect** erstellt einen Verbindungsspline zwischen beliebigen Objekten oder / und Selektionen (Punkt, Edge- oder Polygonselektionen) und aktualisiert diesen, sollten die Objekte oder Selektionen animiert sein.

### Vorgehensweise: Object-Connect auswählen

### Schloss schließen:

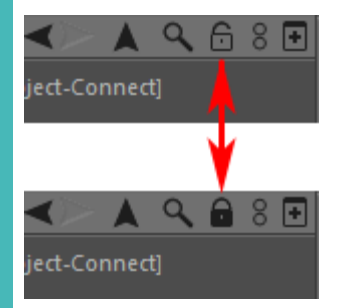

Die Objekte, die per Spline verbunden werden sollen, selektieren Per Drag&Drop ins Fenster des Plugins ziehen.

Schloss wieder öffnen.

Der Spline, der nun entsteht kann wie jeder andere Spline in jedem anderen Tools genutzt werden, z.B. Clone-This, Mix-Spline usw.

Dieser Spline lässt sich schließen.

Der **Spline-Typ** ist wählbar: (Linear, Akima, Bezier usw.)

### **९☆**०[ 🧶 Kugel Lº Null-Objekt.1 👕 Würfel 10 Null-Objekt – 🎁 Object-Connect 🔍 🔍 🔺 🔍 🔒 8 🗉 < Connect (c)2012 www.motion-gimmick.com [Object-Connect] Basis Koord. Einstellungen Einstellungen Typ..... 🙀 Linear Spline Schliessen 🔳 0 Verbinde.... ۲ 0 Null-Objekt.1

۲ ارا

Null-Objekt

# motion gimmick- MediaArt

17. Spline2Helix

#### **Erstelle Sound-TAG**

Dieser Button setzt hinter das Morph-Objekt ein TAG in dem sich alle Parameter wiederfinden, die im Objekt mit einem \* gekennzeichnet sind. Aus den unterschiedlichen Werten zwischen den Parametern mit identischem Namen in Objekt und TAG ergibt sich die Animation per Sound. Dieses TAG wird später noch detaillierter beschrieben.

Spline2Helix wickelt eine Spirale um einen Kernspline.

Um mehr als eine Windung im Spline zu erzeugen sollte die **Anzahl der Punkte** entsprechend der Anzahl der Windungen angepasst werden. Je mehr Windungen um so höher die Anzahl der Punkte. Die Anzahl der Windungen ergeben sich aus dem Wert in **Start der Windungen** bis **Ende der Windungen**.

(Es können auch Minuswerte verwendet werden.)

**Start der Windungen** – hier stellen Sie ein mit welchem Winkel die Spirale beginnt.

**Ende der Windungen** – sagt aus, mit welchem Winkel die Spirale endet. Je nach Startwert erhöht sich mit dem Endwinkel auch die Anzahl der Windungen.

**Position Start** – An welcher Position des Kernsplines soll die Spirale beginnen.

**Position Ende** – An welcher Position des Kernsplines soll die Spirale enden.

Als Standardeinstellung wird der Ursprungsspline unsichtbar geschaltet. Dies lässt sich mit **Zeige Kernspline** einstellen.

**Schiebe Windungen -** Mit diesem Parameter können Sie alle Windungen entlang des Kernsplines verschieben.

### Verteilung

In Ergänzung zu den Parametern **Start/ bzw. Ende der Windungen kann** die Dichte der Windungen mit dem Menüpunkt **Verteilung** per Kurve manipuliert werden.

Wie man an der Kurve rechts sehen kann, je höher der Wert, umso dichter die Windungen.

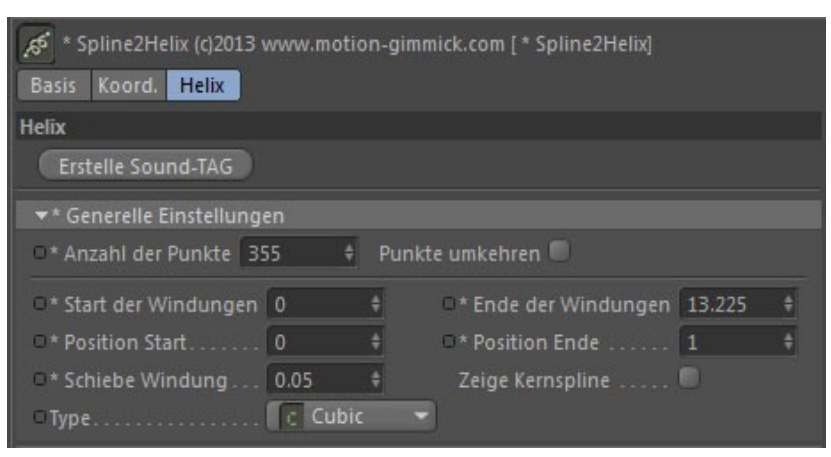

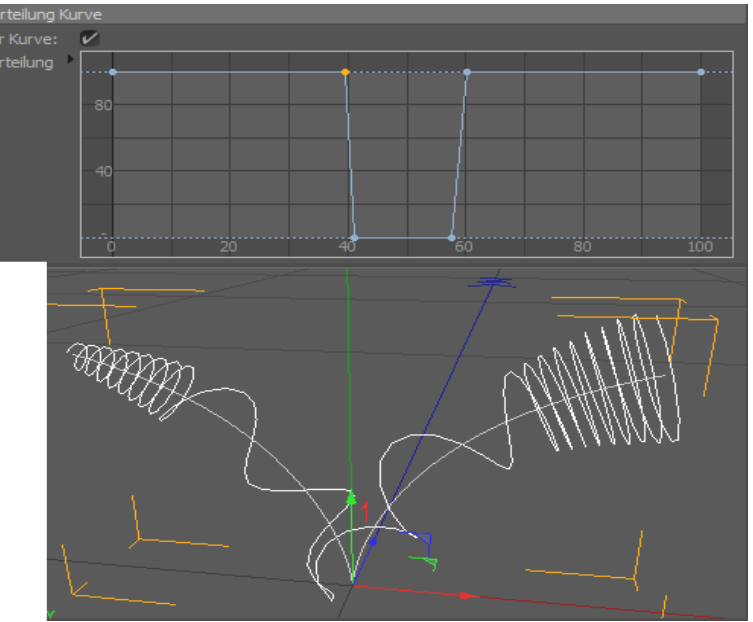

# Spline-Time Pro (Audio) 18. Spline2Helix

# motion gimmick- MediaArt

#### Position:

In Ergänzung zu den Parametern Position Start bzw. Ende kann der Benutzer mit dieser Kurve detailliert einstellen an welcher Position des Kernsplines die Helix platziert werden soll.

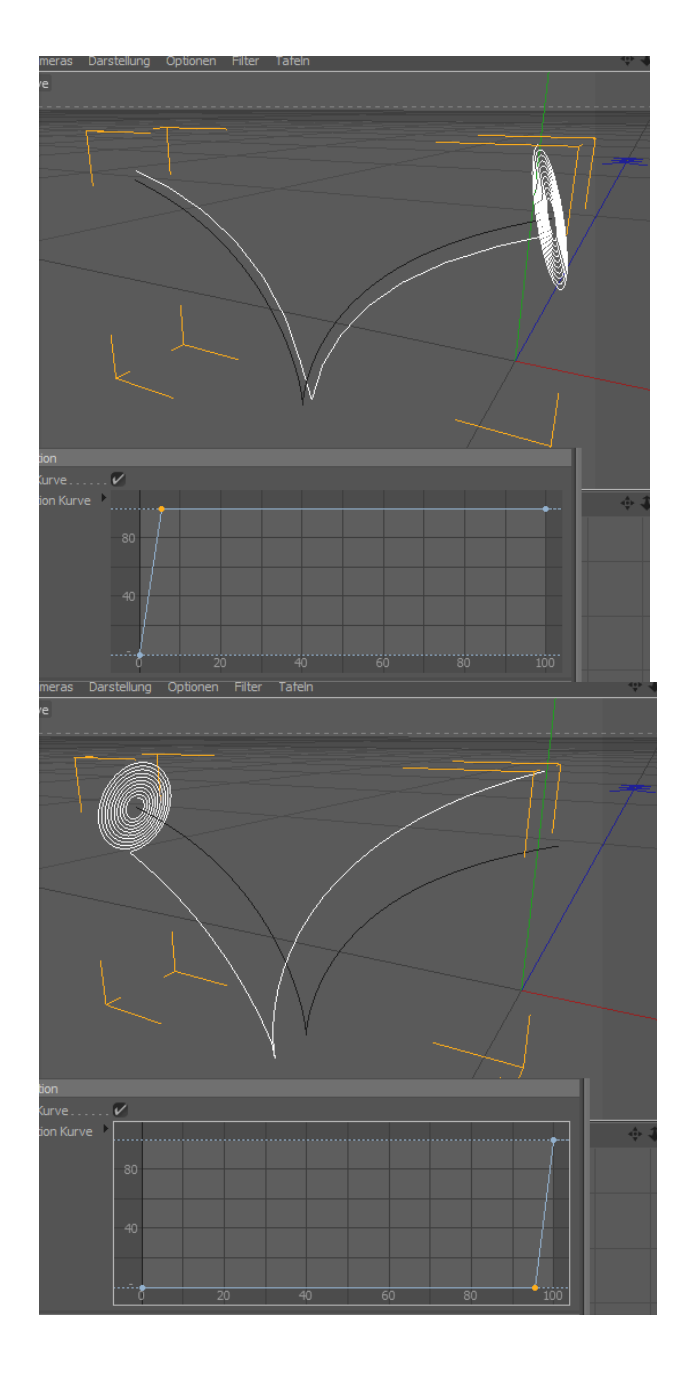

19. Spline2Helix

### Radius:

Hier können Sie per Parameter Start Radius Ende Radius

den Anfangs- und Endradius Ihrer Spirale einstellen.

Aber auch diese Funktion kann wieder per Kurve sehr detailliert gesteuert werden.

Im Unterschied zu den anderen Anwenderkurven, lassen sich hier auch Minus-Bereiche bearbeiten um innerhalb einer Spirale eine Richtungswechsel der Windungen zu erzeugen.

### Spline2Helix erzeugt eine Helix um alle Segmente eines Splines!

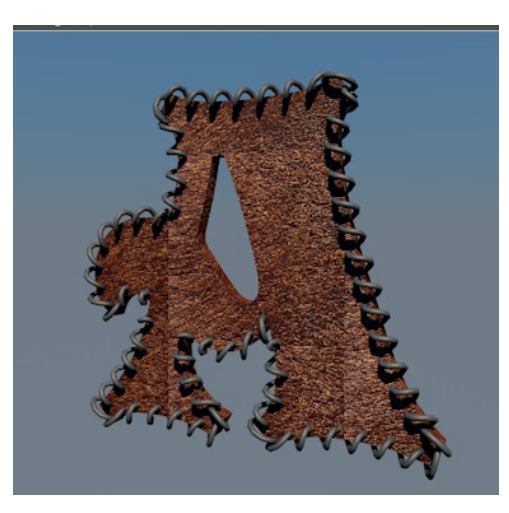

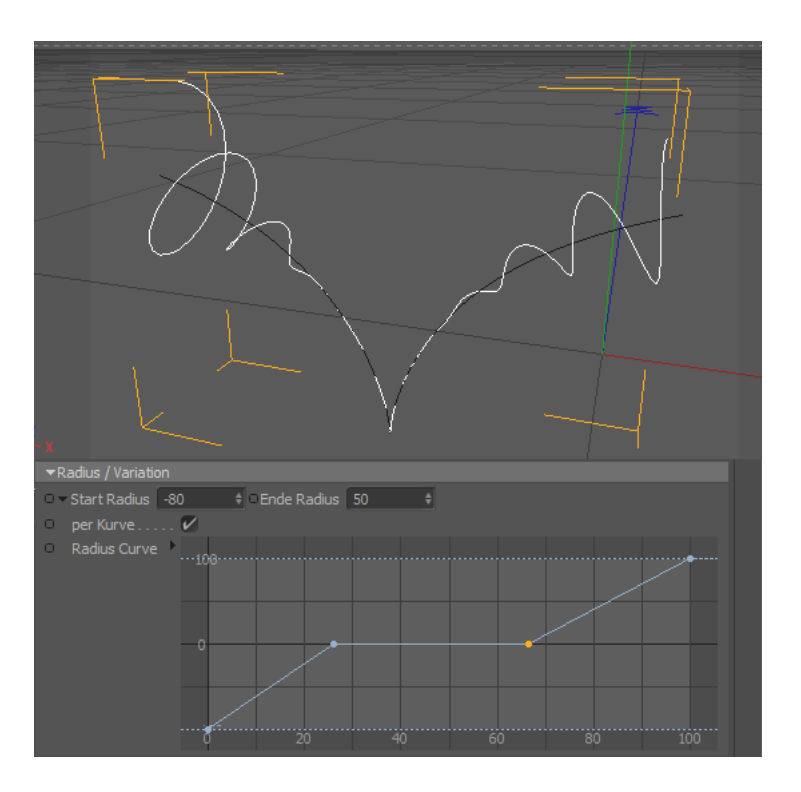

# motion gimmick- MediaArt

20. Poly-Spline

# motion gimmick- MediaArt

Mit Poly-Spline können Sie aus gestapelten Splines

- 1. Flächen erstellen.
- 2. Spline in Quer-Richtung erzeugen
- 3. Splines in Längsrichtung erzeugen
- 4. Netzgitter-Splines erzeugen

Um mit **Poly-Spline** Polygonobjekte zu modellieren wählen Sie bitte den entsprechenden Ausgabe-Typ: Polygon-Objekt. Dieses wird aus den U+V-Splines des Tools errechnet. Beim Polygon-Objekt kann im Gegensatz zu den Splines allerdings nur die U-Richtung interpoliert werden (Bezier, Akima etc.)

**Poly-Spline** erstellt keine automatischen Deckflächen! Dies lässt sich jedoch auch zum Vorteil nutzen:

Den letzten Spline (wie in Beispiel Bild rechts) auf 0 Radius, Größe etc. setzen. In diesem Fall bitte nur U-Spline auf schließen einstellen. V-Spline versucht die Fläche zu loopen.

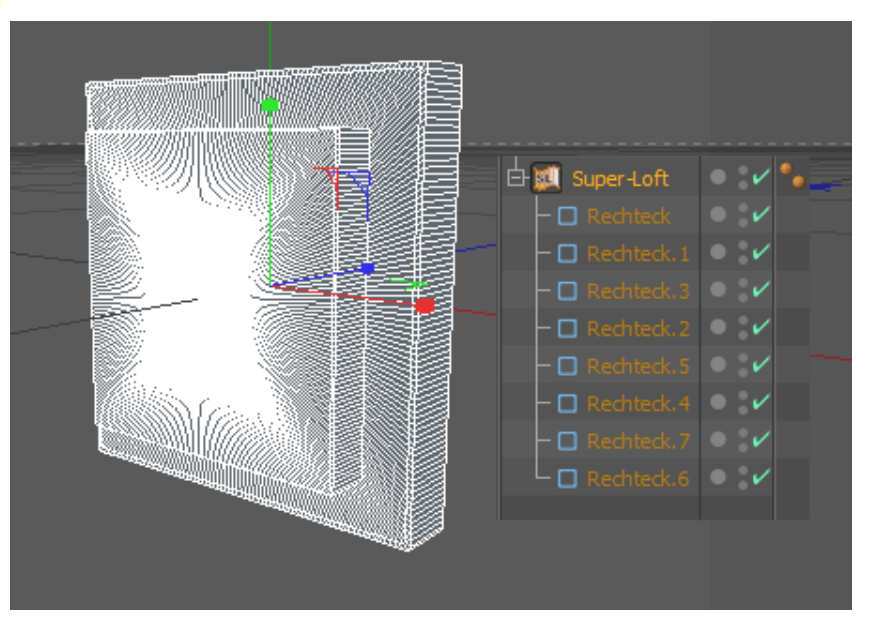

Verdrehte Splines in Sekunden mit Poly-Spline erstellt:

Der eigentliche Vorteil dieses Tools liegt in den Funktionen Spline-Liste und Multispline. Mit **Poly-Spline** können Sie auf elegante Weise Multisplines und segmentierte Spline generieren, die Sie problemlos in den Spline-Tools von **Spline-Time Pro** oder zum Sweepen bzw. Loften weiterverwenden können. (Beispiel Bild rechts)

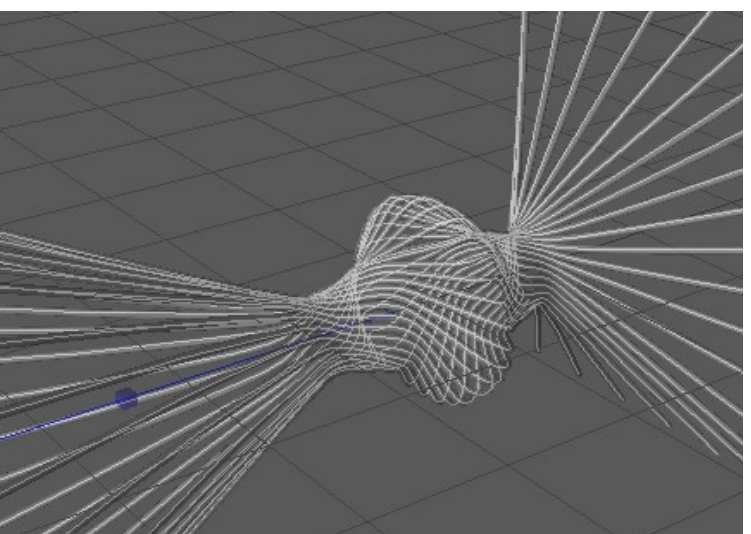

### 21. Poly-Spline / Längs-Richtung

# motion gimmick- MediaArt

### Splines generieren:

Hier stehen Ihnen folgende Optionen zur Verfügung: **U-(Laengs)-Richtung** generiert aus den im **Poly-Spline** untergeordneten Splines 10 -1 (siehe **U-Splines: Anzahl**) Verbindungs-Splines in Längs-Richtung:

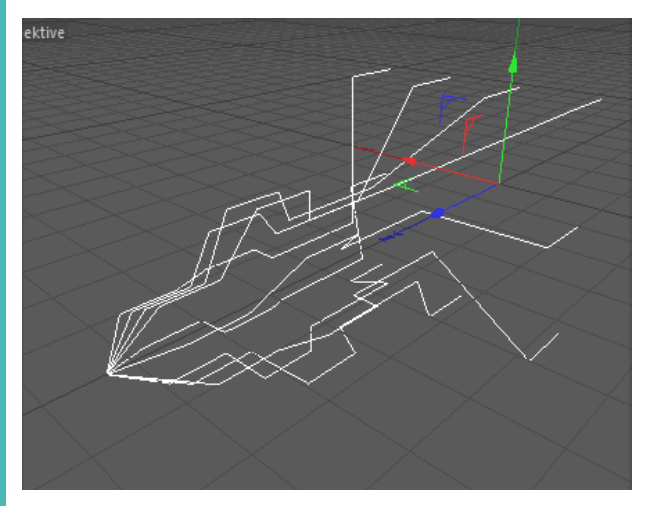

dargestellt werden also 9 Splines – der 10.te Spline wird beim Schließen eingeschaltet.

### **User-Splines exakt**

Die Auswertung der Splines / Punkte erfolgt exakt nach den Vorgaben der im Objektmanager untergeordneten User-Splines.

Nach dem Umschalten auf Verteilung per Kurve, entscheiden Sie mit Hilfe der Kurve über die Verteilung der Verbindungs-Splines bzw. die Verteilung der Punkte.

Bei dieser Einstellung gilt besonders: Je höher die Anzahl der U-Splines, um so exakter die Form.

Vorteil dieser Einstellung: Die Verteilung ist animierbar.

Die Einstellungen gelten für Spline-Listen, Multisplines und Polygon Objekt,

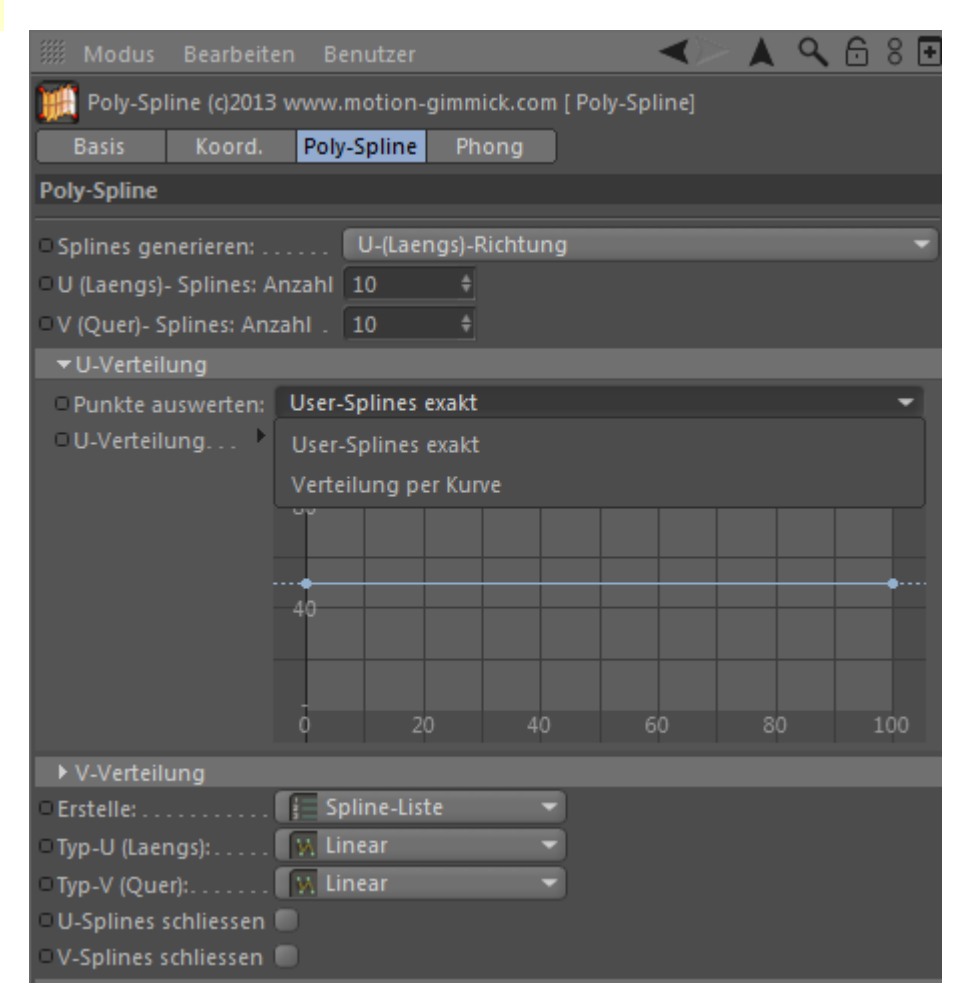

22. Poly-Spline / Quer-Richtung

### Splines generieren:

V-(Quer)-Richtung generiert aus den im Poly-Spline untergeordneten Splines 10 -1 (siehe V-Splines: Anzahl) Splines in Quer-Richtung:

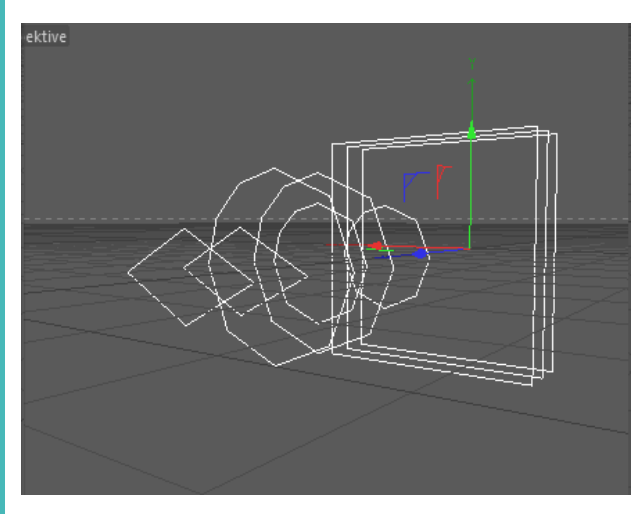

Dargestellt werden 9 Splines - der 10.te Spline wird beim Schließen eingeschaltet.

#### **User-Splines exakt**

Die Auswertung der Splines / Punkte erfolgt exakt nach den Vorgaben der im Objektmanager untergeordneten User-Splines.

Nach dem Umschalten auf Verteilung per Kurve, entscheiden Sie mit Hilfe der Kurve über die Verteilung der Splines bzw. die Verteilung der Punkte.

Bei dieser Einstellung gilt besonders: Je höher die Anzahl der V-Splines, um so exakter die Form.

Vorteil dieser Einstellung: Die Verteilung ist animierbar.

Die Einstellungen gelten für Spline-Listen, Multisplines und Polygon Objekt,

# Q 6 8 € 🖁 Poly-Spline (c)2013 www.motion-gimmick.com [ Poly-Spline] Poly-Spline V-(Quer)-Richtung Splines generieren: . . . . U (Laengs)- Splines: Anzahl 10 V (Quer)- Splines: Anzahl . 10

| ▶ U-Verteilung                       |         |             |    |    |    |      |
|--------------------------------------|---------|-------------|----|----|----|------|
| ▼V-Verteilung                        |         |             |    |    |    |      |
| O Punkte auswerten:     V-Verteilung | User-Sp | lines exakt |    |    |    | -    |
|                                      | 80      |             |    |    |    |      |
|                                      | 40      |             |    |    |    | •••• |
|                                      | ō       | 20          | 40 | 60 | 80 | 100  |
| • Erstelle:                          | 📒 Splin | ne-Liste    | -  |    |    |      |
| ○Typ-U (Laengs):                     | 🔣 Linea |             | -  |    |    |      |
| □Typ-V (Quer):                       | 🕅 Linea |             | -  |    |    |      |
| OU-Splines schliessen                |         |             |    |    |    |      |
| V-Splines schliessen                 |         |             |    |    |    |      |

### motion gimmick- MediaArt

Poly-Spline

23. Poly-Spline / U+V Netz

# motion gimmick- MediaArt

### Splines generieren:

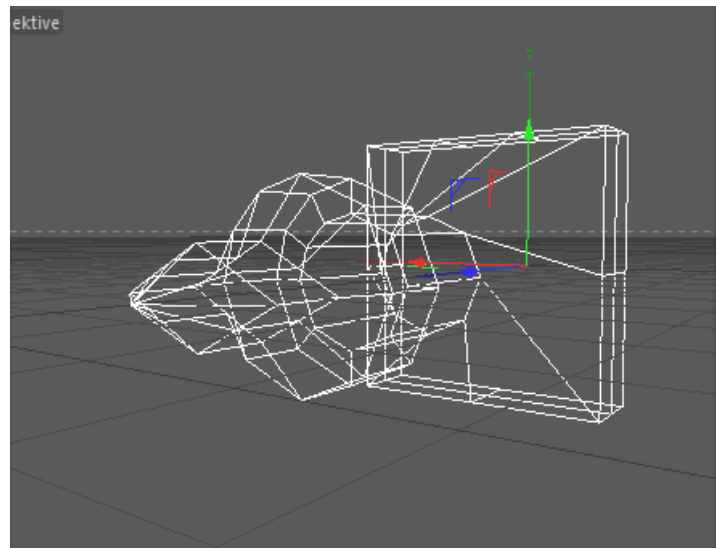

Im Menü wurde nun statt U-Splines bzw. V-Splines auf U+V-(Netz) umgeschaltet. Es werden deshalb alle Richtungs-Splines generiert und als Spline-Listen oder Multi-Splines je nach Wahl ausgegeben.

Für das Polygon-Objekt haben diese Richtungs-Einstellungen keine Funktion. Diese benutzen grundsätzlich die V-Richtung.

Ist Poly-Spline als Spline eingestellt (Multispline oder Splineliste) ist das Polyspline-Objekt im Objektmanager wie ein normaler Spline zu behandeln. Sie ihn mit anderen Splinetools aus Cinema oder Spline-Time-Pro weiterverarbeiten.

| 😥 Poly-Spline (c)2013 www.motion-gimmick.com [ Poly-Spline] |        |       |         |     |     |  |  |  |
|-------------------------------------------------------------|--------|-------|---------|-----|-----|--|--|--|
| Basis                                                       | Koord. | Poly  | -Spline | Pho | ong |  |  |  |
| Poly-Spline                                                 |        |       |         |     |     |  |  |  |
| Splines gei                                                 | U+V-(N | letz) |         |     |     |  |  |  |
| U (Laengs)- Splines: Anzahl                                 |        |       | 10      | ŧ   |     |  |  |  |
| V (Quer)- Splines: Anzahl .                                 |        |       | 10      | ŧ   |     |  |  |  |

# motion gimmick- MediaArt

Spline-Time Pro (Audio) 24. Fractal-Spline

S.

Mit diesem Plugin können Sie diverse Fractal-Splines erstellen. Ist das Plugin in den Objekt-Manager geladen, zeigt sich im Attibute-Manager das Menü dieses Spline-Generators.

In Generelle Einstellungen finden Sie die für alle Fractal-Splines gültigen Rundungs-Parameter.

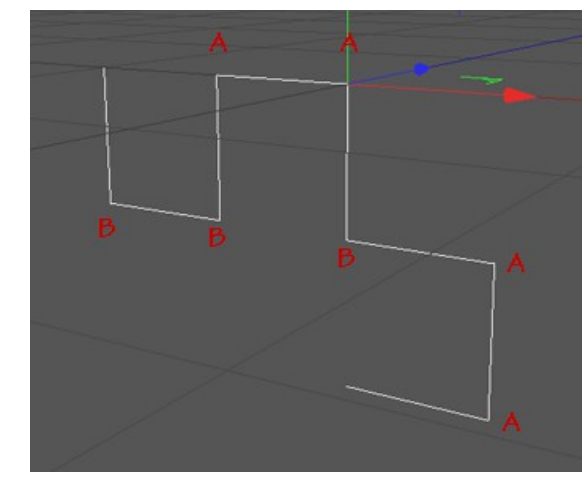

Der Reiter **Objekt** ermöglicht Ihnen die Auswahl zwischen den unterschiedlichen Fractal-Methoden und deren individuellen Einstellmöglichkeiten.

Bei Drachen, Levy und Pfeil-Spline können Sie die Richtung der Layer über den LR-Text steuern. L = Links, R = Rechts.

Aktivieren Sie zunächst den LR-Text (**LR-Text nutzen**) Tragen Sie L bzw. R ins LR-Text-Feld ein. 14 (*15*) Eintragungen sind möglich für 14 Layer. **LR ausführen** füllt immer bis zur maximalen Anzahl von Layern mit L auf und berechnet die Richtungen der Layer neu. Reset setzt das Textfeld zurück auf die Default-Einstellung.

Die Anzahl der Layer stellen Sie in Layer mit maximal 14 (Drache und Levy-C) ein, Koch hat einen Maximal-Wert von 9.

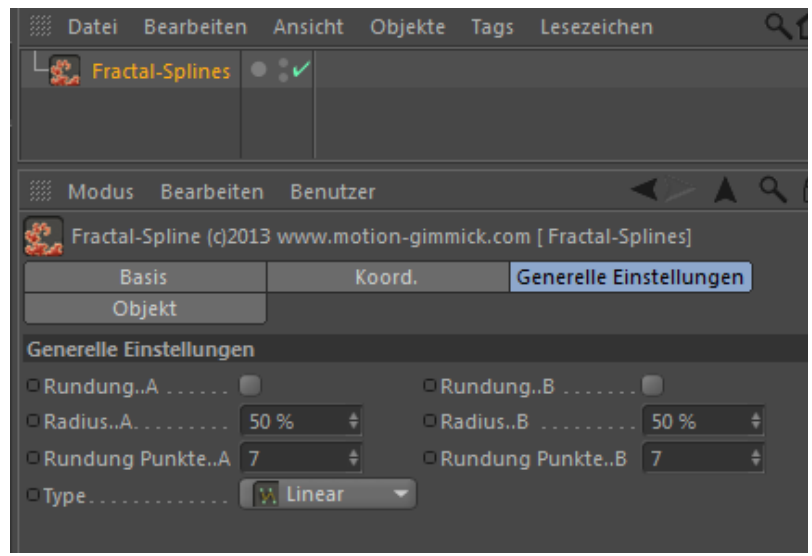

Ist der Button **Rundung...A** mit einem Haken aktiviert werden alle mit A im Bild links gekennzeichneten Ecken um Radius A mit Anzahl der Rundung: Punkte.. A gerundet.

**Rundung...B** > alle mit B im Bild links gekennzeichneten Ecken werden um Radius B mit Anzahl der Rundung: Punkte.. B gerundet.

|                          |                     |                  | $\checkmark$ |     | 9 | 6 | 8 🖪 |
|--------------------------|---------------------|------------------|--------------|-----|---|---|-----|
| 🕵 Fractal-Spline (c)2013 | 3 www.motion-gimmic | ck.com [ Fractal | -Splines]    |     |   |   |     |
| Basis                    | Koord.              | Generelle        | Einstellun   | gen |   |   |     |
| Objekt                   |                     |                  |              |     |   |   |     |
| Objekt                   |                     |                  |              |     |   |   |     |
| • Fraktal-Auswahl Dra    | ichen ·             | -                |              |     |   |   |     |
| ▼ Dragon                 |                     |                  |              |     |   |   |     |
| 🗆 Aktivieren 🖌           | Zoon                | n                |              |     |   |   |     |
| Clayer 3                 | ♦ Segment-Laenge    | 50 \$            |              |     |   |   |     |
| ▼Details                 |                     |                  |              |     |   |   |     |
| LR-Text nutzen 💋         | Center 🖌            |                  |              |     |   |   |     |
| LR-Text: LLLLLLLLL       |                     |                  |              |     |   |   |     |
| Reset LR-Te              | xt ausfuehren       |                  |              |     |   |   |     |

### 25. Fractal-Spline

# motion gimmick- MediaArt

Die Länge der Segmente und damit die Größe des Fractals lassen sich mit **Segment-Länge** einstellen.

**Zoom** ermöglicht Ihnen eine schnelle Gesamtansicht des kompletten Fractals.

Hilbert, Peano I und Peano II haben keine weiteren Einstellmöglichkeiten außer Segment-Länge und Layer.

### Ganz anders ist es bei Gosper:

Bei diesem Spline können Winkel und Länge je Segment individuell eingestellt werden. (Zusätzlich zur allgemeinen Segment-Länge, die prozentual die Segmente ihrer individuellen Segmentlänge entsprechend skaliert wird.)

In Gosper können Teile des Gesamt-Fractals umgekehrt werden.

Penta-Plexity bietet ebenfalls interessante Variationsmöglichkeiten.

Hier können ausgehen vom ersten Layer die Layer gemeinsam gedreht werden oder mit Winkel individuell im gleichen Winkelwert.

Dieses Plugin kann wie jeder normale Spline entweder umgewandelt oder im parametrischen Zustand weiterverarbeitet werden, z.B. mit Poly-Spline, Grow-Spline oder zum Klonen in Clone-This benutzt werden aber auch in den Cinema Tools wie Hair, Extrude-Nurbs, Sweep,Nurbs usw...

| Objekt          |              |              |         |      |      |  |  |
|-----------------|--------------|--------------|---------|------|------|--|--|
| • Fraktal-Aus   | wahl Go      | osper        |         | -    |      |  |  |
| <b>▼</b> Gosper |              |              |         |      |      |  |  |
| ○ Aktivieren    | 2            |              | Zoom    | ı    |      |  |  |
| OLayer          | В            | 🗧 🗆 Segment  | -Laenge | 45 % | \$   |  |  |
| Winkel 0        | 16           | 🗧 🗆 Laenge 0 | 27      | ŧ    |      |  |  |
| • Winkel 1      | -49          | 🗧 🗆 Laenge 1 | 100     | ŧ    |      |  |  |
| OWinkel 2       | -120         | 🗧 🗆 Laenge 2 | 100     | ŧ    |      |  |  |
| • Winkel 3      | 60           | 🗧 🗆 Laenge 3 | 100     | ŧ    |      |  |  |
| • Winkel 4      | 120          | 🗧 🗆 Laenge 4 | 100     | ŧ    |      |  |  |
| OWinkel 5       | 0            | 🗧 🗆 Laenge 5 | 100     | ŧ    |      |  |  |
| O Umkehrer      | n > Layer: O | 010          | • 2 🗹   | 03 🔘 | 04 🔲 |  |  |

| 🕵 Fractal-Spline (c)2013 | www.motion-gimmick.c | om [Fractal-Splines]    |
|--------------------------|----------------------|-------------------------|
| Basis                    | Koord.               | Generelle Einstellungen |
| Objekt                   |                      |                         |
| Objekt                   |                      |                         |
| Fraktal-Auswahl Per      | ta-Plexity 👻         |                         |
| ▼Penta-Plexity           |                      |                         |
| 🗆 Aktivieren 🛛 🖌         | Zoom                 |                         |
| □ Layer 2                | 🕴 – Segment-Laenge 🚦 | 50 \$                   |
| □ Winkel 36 °            | \$ Winkel            | -36° \$                 |
| 180-Winkel 198 °         | +                    |                         |

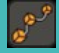

26. Clone-This / Generelle Einstellungen

#### **Erstelle Sound-TAG**

Dieser Button setzt hinter das Morph-Objekt ein TAG in dem sich alle Parameter wiederfinden, die im Objekt mit einem \* gekennzeichnet sind. Aus den unterschiedlichen Werten zwischen den Parametern mit identischem Namen in Objekt und TAG ergibt sich die Animation per Sound. Dieses TAG wird später noch detaillierter beschrieben.

Glüh- und Linseneffekte oder Splines) entlang eines Splines.

Verwendet werden können Spline-Time Pro Splinetools und jede Zufallswert verwaltet. andere Splinesorte oder deren Instanzen.

Es können mehrere Objekte gleichzeitig geklont werden. Sie werden als Objektliste abgearbeitet.

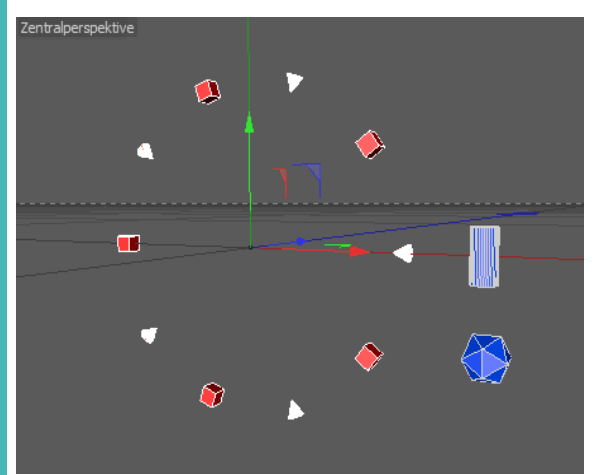

Rot: Objekte aus Selektionsobjekt-Liste (Cinema-Funktion) Blau: andere Objekte

Im Beispiel oben wurden die roten Objekte in einem Selektionsobjekt gesammelt, die blauen Objekt sind einzelne Objekte ohne Selektionsliste, die den Clone-This als Unterobjekte zugeordnet wurden.

Objekte aus Selektionslisten können noch einmal separat mit einem Zufallswert versehen werden.

## motion gimmick- MediaArt

**Selektionsobjekte:** Cinema-Funktion  $\rightarrow$  siehe Hilfe in Cinema

Standardmäßig sind als \*Erstes Objekt "Objekt 1" und als \*Letztes Objekt Clone-This kopiert und streut Objekte (polygonal, parametrisch, Licht, "Objekt 2" eingetragen. Hier braucht man nur die Zahl entsprechend der gewünschten unterschiedlichen Objekte zu erweitern. Die Liste wird dann entweder nach Reihenfolge in der Objekthierarchie oder mit entsprechendem

| 🏼 Modus Bearbeiten       |                          | $\checkmark$       | <b>۸</b> ۹ | 68 🖬 |
|--------------------------|--------------------------|--------------------|------------|------|
| 产 * Clone-This (c)2013 v | www.motion-gimmick.com   | n [ * Clone-This]  |            |      |
| Basis                    | Koord.                   | Generelle Einstell | ungen      |      |
| Verteilung               | Streuung                 | Phong              |            |      |
| Generelle Einstellungen  |                          |                    |            |      |
| Erstelle Sound-TAG       |                          |                    |            |      |
| • * Anzahl Kopien 10     | 💠 o 📃 Pr                 | o Segment 🛛 👻      | -          |      |
| optional: loesche Nich   | nts 👻                    |                    |            |      |
| ▼* Auswahl der Untero    | bjekte                   |                    |            |      |
| Unterobjekte Nur !       | Selektionsobjekte 🔹 👻    |                    |            |      |
| Objekte Zufall           | (                        | * Zufallswert      | 0          | ŧ    |
| Von Methode Man          | uell 👻 🤟                 | * Erstes Objekt    |            | ŧ    |
| □zu Methode Man          | uell 👻 🧟                 | * Letztes Objekt   |            | ÷    |
| Selektionsobj. Zufall    |                          | • * Zufallswert    | . 0        | \$   |
| ○ Von Methode            | Immer erstes Objekt 🛛 🔫  | • * Erstes Objekt  | 1          | ŧ    |
| ⊂zu Methode              | Immer letztes Objekt 🛛 🔫 | • * Letztes Objekt | t 2        | ŧ    |
| Kopien sind Sind Instar  | nzen                     |                    |            | -    |
| Ausrichtung Tange        | ential                   |                    |            | -    |
| ▶ Quick-Tipp             |                          |                    |            |      |

Im Menü (siehe Bild oben) ist die Anzahl der Objekt auf 24 (\*Letztes Objekt) erhöht worden. Das sagt nichts über die tatsächliche Anzahl der Kopien aus, sondern nur welche mögliche Anzahl beim Klonen zu berücksichtigen ist. Hier könnte man nun also max. 24 untergeordnete Objekte oder Selektionsobjekte entlang eines Splines klonen. In diesem Beispiel wird allerdings nur das Selektionsobjekt also die dort gelisteten Objekte berücksichtiget.

Die anderen Objekte (Im Bild links blau dargestellt) werden, obwohl sie sich in der Hierachie unter Clone-This befinden, nicht geklont weil im Menü Unterobjekte... nur Selektionesobjekte gewählt wurde.

27. Clone-This / Generelle Einstellungen

#### Anzahl pro Segment / Anzahl Gesamtspline

Sie können die Anzahl der Klone entweder für den kompletten Spline oder je Splinesegment einstellen. Je nachdem wie der Spline sich zusammensetzt sind diese Einstellungen wichtig für die spätere Verteilung der Kopien (z.B. Textspline).

#### Ausgabe als: Klone / Instanzen / Renderinstanzen

erhalten Sie mit dem Eintrag **Klone** identische Kopien.

die Sie jedes beliebige Objekt einfügen können. Hierzu wählen Sie alle regeln bzw. auf Renderinstanzen stellen Instanzen im Objektmanager aus und ziehen ein entsprechendes Objekt in das Referenzfeld. Renderinstanzen erleichtern den Workflow, Es ist insgesamt ratsam, bei ausprobieren von Funktionen zunächst umschalten auf Instanzen bzw. Klone.

#### Ausrichtung

Ursprungsobjekt entsprechend.

Cinema-Menü: "Struktur / Reihenfolge umkehren"

beim Spline kehrt die Bewegungsrichtung der Klone um.

# motion gimmick- MediaArt

#### ----->

Vorsicht: Wenn Sie beim Einstellen für den Gesamtspline schon einmal auf 2000 Klone oder mehr kommen, dann aber auf pro Segment Möchten Sie die Clone-This-Hierarchie umwandeln (Taste "C") so umschalten, können sie sich je nach Anzahl der Spline-Segmente erst mal von Ihrem Rechner verabschieden.

Mit dem Eintrag Instanzen erhalten Sie bereitgestellte Instanzobjekte in Also vor dem Umschalten zunächst die Anzahle der Kopien herunter

unterstützen aber manche Features nicht. Also vor dem Rendern sparsam mit Kopien umzugehen (Zumal wenn noch Sound hinzu kommt). Im Finalen Rendering, kann dann die Anzahl der Kopien leicht kurz vorher erhöht werden.

Entscheiden Sie hier die grundsätzliche Objektausrichtung der Kopien / Die Kopien werden als Klone, Instanzen oder Renderinstanzen bearbeitet. Klone entweder tangential dem Spline folgend oder dem Bevorzugt sollten zwar Renderinstanzen genutzt werden, manche Effekte Kopien funktionieren jedoch ausschließlich als Klone oder Instanzen (z.B. Lichter).

# motion gimmick- MediaArt

28. Clone-This / Verteilung

In diesem Reiter stellen Sie die Position der Klone entlang des Splines ein.

Die Verteilung kann Systematisch oder per Zufallswert erfolgen.

**Systematisch:** Gleichmäßige Verteilung (Der Nullpunkt der Klone hat entlang des Splines immer den selben Abstand.)

**Zufall:** Die Verteilung erfolgt nach dem Zufallswert. Dieser Wert enthält feststehende Bedingungen. (z.B. Zufallswert 1 erzeugt immer wieder die gleiche Verteilung bei Einstellung dieses Wertes usw.)

### Verteilung per Kurve:

Egal ob die Verteilung zunächst per Zufallswert oder systematisch gesteuert wird, können Sie diese per Kurve konkreter manipulieren.

Spline Start und Spline Ende sind über die horizontale Linie der Kurvengrafik definiert, die Anzahl der Klone an der entsprechenden Splinelänge werden über den Y-Wert der Kurven-Grafik eingestellt.

Mit dem Offset können Sie die Klone entlang des Splines vorwärts bewegen und für Animation unterschiedliche Werte keyen (Vor- und Rückwärtsbewegung.) Geschwindigkeit bewegt die Klone dem eingestellten Wert entsprechend automatisch – ohne Keying!

Wenn Sie an einer bestimmten Stelle des Splines keine Klone positionieren wollen, hilft Ihnen die nächste Funktion weiter:

![](_page_30_Figure_12.jpeg)

29. Clone-This / Klone abschalten

# motion gimmick- MediaArt

### Klone unsichtbar:

Mit Hilfe der Kurvengrafik werden auf Ihrem Spline Klone ein- bzw. ausgeschaltet. Die Breite der Kurve steht für die Länge des **Clone-This** Splines - die Höhe der Grafik für den Bereich der ausgeschalteten Klone.

Im Beispiel recht ist die Kurve in der Mitte auf 0 gesetzt worden. Also sind auf der oberen Grafik in der Mitte des des Splines die Klone unsichtbar geschaltet.

![](_page_31_Figure_6.jpeg)

Bei der unteren zweiten Kurve ist der Bereich exakter gesetzt. Hier würde im Prinzip nur ein Klone ausgeschaltet.

![](_page_31_Figure_8.jpeg)

Mit dem **Offset** können Sie die Lücke, die durch die abgeschalteten Klone entsteht entlang des Splines vor- bzw. zurückbewegen und für Animation unterschiedliche Werte keyen.

**Geschwindigkeit** bewegt die Klone dem eingestellten Wert entsprechend automatisch – ohne Keying.

30. Clone-This / Railspline

# motion gimmick- MediaArt

#### Streuung

Streut Klone radial entlang des Führungssplines.

**Rail Spline aktiv** Klone werden mit Hilfe eines Railsplines ausgerichtet.

#### Rotation um 1. Spline:

Verschieben Sie den Railspline rotieren die Klone entsprechend der Verschiebung um den Führungsspline

#### Quick&Dirty Länge: (schneller)

Die Lage der Klone wird entsprechend einer annähernden Länge des Railsplines nachjustiert

#### Exakte Länge: (langsamer)

**Clone-This** berechnet die tatsächliche Länge des Railsplines und justiert entsprechend die Klone.

#### **Radiale Streuung:**

#### Radial:

Alle Klone werden radial um den Führungsspline gestreut und in der Ausrichtung angepasst.

#### **Radial Achse:**

Alle Klone werden radial um den Führungsspline gestreut. Die Achse der Klone bleibt unangetastet.

![](_page_32_Picture_17.jpeg)

31. Clone-This / Radius

# motion gimmick- MediaArt

### Start Radius / Ende Radius

Die Default-Einstellungen beschreiben mit den Werten Start 0° und Ende 360° eine Streuung im Kreisbogen um den Führungsspline.

Möchten Sie, dass die Klone sich nur in einem bestimmten Bereich am Spline Sammeln (nicht in der Länge des Splines sondern um den Spline) so setzen Sie hier zum Beispiel 0° und 180° (s. Bild rechts.)

Mit dem Parameter **Winkel** drehen Sie die gesamten Klone um den Spline.

![](_page_33_Figure_7.jpeg)

Ihre Klone sollen durch einen quadratischen Schacht und nicht durch ein Rohr laufen? Kein Problem:

Auffüllen zum Quadrat erfüllt genau diese Anforderung.

Der Wert 0 steht für radiale Streuung, der Wert 100% füllt zum Quadrat auf.

Siehe Bild rechts: Der obere Halbkreis aufgefüllt zum Quadrat.

![](_page_33_Figure_12.jpeg)

motion gimmick- MediaArt

32. Clone-This / Streuung XY

### Streuung X / Streuung Y

Wie groß der Radius oder die quadratische Streuung um den Führungsspline sind bestimmen Sie mit Werten für die jeweilige Achse:

Ist der Wert Y kleiner als der Wert für die X-Streuung ergibt sich ohne Auffüllen eine Ovale Streuung entlang des Führungsspline.

Um eine Streuung zu erhalten müssen die Werte der X- bzw. Y-Streuung beide größer als 0 sein.

Mit den Kurven können Sie diese Bereich variieren. z.B. Am Anfang sollen die Klone eng am Spline geführt werden am Ende des Führungsspline sollen die Klone breit gestreut werden. Diese Kurven können Sie keyen!

Variation X bzw. Variation Y bringt den Zufall in die Streuung und füllt den Radius / bzw. das Quadrat auch innen mit Klonen auf:

![](_page_34_Picture_9.jpeg)

Mit dem Offset können Sie die Klone innerhalb des durch X-Streuung / Y-Streuung definierten Radius um den Spline bewegen und für Animation unterschiedliche Werte keyen.

Geschwindigkeit bewegt die Klone dem eingestellten Wert entsprechend automatisch – ohne Keying.

Hiermit lassen sich z.B. wabernde / schwebende Teilchen-Bewegungen schnell umsetzen.

![](_page_34_Figure_13.jpeg)

#### 33. Multi-Tween / Variationstool

### **Erstelle Sound-TAG**

Dieser Button setzt hinter das Morph-Objekt ein TAG in dem sich alle Parameter wiederfinden, die im Objekt mit einem \* gekennzeichnet sind. Aus den unterschiedlichen Werten zwischen den Parametern mit identischem Namen in Objekt und TAG ergibt sich die Animation per Sound. Dieses TAG wird später noch detaillierter beschrieben.

Noch sind alle Objekt-Klone im Clone-This gleich. Die Objekte sollen aber wie schon in der Vorgänger-Version von Spline-Time Pro auch in ihren Parametern variieren.

Neu hinzu gekommen ist nun das Plugin Multi-Tween:

sie sind diesem Plugin untergeordnet) im Laufe der Zeitleiste vom ersten bis zum letzten Objekt der Hierarchie umschalten oder variieren.

Was kann nicht per Multi-Tween variiert werden: Deformer, Kameras und Partikel-Emitter.

Was kann variiert werden?

#### Parametrische Objekte und Splines:

alle Parameter die zu diesem Objekt im AM zur Verfügung stehen. Zusätzlich im Koordinatenmanager: Position Skalierung Rotation bis maximal 180 Grad

#### **Beispiel Variationen:**

Würfel klein zu Würfel groß Kugel klein zu Kugel groß mit Positionswechsel oder Polygon – gleiche Punktanzahl zu Polygon – gleicher Punktanzahl

Für sich alleine kann dieses Tool beliebig viele Objekte (vorausgesetzt Das heißt aber nicht, dass nicht auch andere Objekte benutzt werden können. Multi-Tween versucht dann eine Annäherung zu finden oder schaltet von einem Objekt auf das andere um, z.B.

> Kugel wird als Kugel dargestellt Kugel (schaltet um) Quader wird als Quader dargestellt. Quader (schaltet um) usw.

![](_page_35_Picture_16.jpeg)

# motion gimmick- MediaArt

### 34. Multi-Tween

Es werden auch Daten wie Position, Winkel und Skalierung der Objekte Bild unten: Lichter + Linseneffekte mit **Super-Sweep** und **Multi-Tween**: getweened.

Bei Rotation muss man sich eines Tricks bedienen und die Objekte die rotiert werden sollen jeweils in ein Nullobjekt packen und dort rotieren.

Licht: Alle Lichtparameter incl. Linsen und Blendeneffekte

### Morphen bei Polygonobjekten:

Hierzu müssen die Objekte eng verwandt oder gleich sein (Reihenfolge der Punkte, Anzahl der Punkte).

Ist **Multi-Tween** hierarchisch unter **Clone-This** angeordnet ist, muss nur noch eingestellt werden wie das Tweening erfolgen soll. Entweder per Dokumentenzeit, per Parameter oder durch **Clone-This**.

![](_page_36_Picture_9.jpeg)

35. Multi-Tween / Material

### Material: Methode 1 Ebenenshader

**Multi-Tween** ist in der Lage die ersten beiden Layer im Ebenenshader zu steuern.

### Vorgehensweise:

Legen Sie hinter das Objekt **Multi-Tween** ein neues Material an, dass sie z.B. "Mix" nennen.

Erzeugen Sie nun ein zweites Material. (alle Einstellungen so belassen).

Dieses heißt z.B. Mat1. Mat1 wird hinter alle Objekte gepackt, die dem **Multi-Tween** untergeordnet sind. (Objekte müssen ein Materialtag haben.)

Nun starten Sie im Materialmanager die Einstellung des "Mix"-Materials. Laden Sie den Ebenenshader z.B. in den Farbkanal (alle Textur-Kanäle werden unterstützt)

In den Ebenenshader laden Sie nun unterschiedliche Texturen, Bitmaps, Shader. Testen Sie unterschiedliche Überblendfunktionen, wie addieren, subtrahieren usw.

Die ersten Layer werden gemeinsam zum letzten Layer überblendet.

Das Mix-Material wird automatisch im Plugin **Multi-Tween** zeitlich auf die Kopien überblendet.

### Material: Methode 2 / Farbe

Wenn sie nur eine simple Farbüberblendung benötigen, gibt es hierfür eine einfache Lösung.

Geben sie jedem Objekt unter **Multi-Tween** eine andere Farbe im Farbkanal. Auf das **Multi-Tween** legen Sie ein Defaultmaterial.

### Wichtig!!

Benutzen Sie das Plugin Multi-Tween zusammen mit Super-Sweep, so muss sich das gleiche Material nicht nur hinter Multi-Tween sondern auch hinter Super-Sweep befinden.

Sie können beide Methoden auch gemischt verwenden.

![](_page_37_Picture_18.jpeg)

# motion gimmick- MediaArt

## motion gimmick- MediaArt

36. Motion2Spline / Tracing Tool

Starten Sie dieses Plugin aus der Pluginleiste so öffnet sich das

Tracking Fenster. In diesem Fenster finden Sie Linkfelder für Objekte, wie auch Parameter-Felder. Motion2Spline erzeugt im Gegensatz zu Echtzeittracern Resultatsplines aus Objekt- bzw. Partikelanimationen im Voraus, die zum Weitermodellieren /-animieren gedacht sind.

Daher wird dieses Tool auch nur jeweils zum Tracen gestartet und kann nach Beendigung geschlossen werden. Das Fenster dient nicht (wie bei den anderen Splines) zum Editieren der Resultat-Splines.

Die Linkfelder werden mit den entsprechenden Objekten per Drag and Drop befüllt.

#### Animiertes Objekt/Emitter:

Hier die animierten Objekte bzw. Standard-Emitter hineinziehen. Möchten Sie die TP-Partikelbewegung per Splines umsetzen, verwenden Sie in diesem Fenster das TP-Objekt "Partikelgeometrie". Wenn Sie jetzt den OK-Button drücken erhalten Sie für jedes animierte Objekt bzw. jeden einzelnen Partikel einen Trail-Spline.

#### Methode:

### Nur Überobjekt

Nur das Parent (Eltern)Objekt der Hierarchie wird berücksichtigt. Es entsteht 1 Spline bei Objekten und entsprechend viele Splines bei Emittern oder TP-Geometrie..

#### Nur Unterobjekt

Nur die Animation der Unterobjekte wird in Splines aufgezeichnet. Es entsteht je Unter-Objekt ein Spline.

Haben Sie ein Nullobjekt, das als Elternobjekt über unterschiedlich animierten Unter-Objekten angeordnet ist, so zeichnen Sie alle Animationspfade auf, in dem Sie dieses Nullobjekt in dieses Linkfeld ziehen.

#### Gesamte Hierarchie

Für alle Objekte der Hierarchie wird ein entsprechender Spline berechnet.

![](_page_38_Picture_17.jpeg)

37. Motion2Spline / Dauer

# motion gimmick- MediaArt

### Zeit: Start

Der Spline zeichnet die Bewegung ab Bild 0 auf.

### Zeit: Ende

Gibt an, bis zu welchem Einzelbild der Spline berechnet werden soll. Standardmäßig wird beim Start dieses Tools die Dokumentzeit für Start und Ende übernommen

### Dauer / Anzahl der Punkte

### Default=Gesamtlänge des Projektes

Zeigt die Gesamtzahl der berücksichtigten Bilder für die Erstellung der Bewegungssplines an und erzeugt pro Frame 1 Punkt auf dem Resultatspline

(Klick auf den **Dauer-**Button setzt den Wert auf die Differenz zwischen Start und Ende.)

So können Sie innerhalb dieser Dokumentenzeit Zeitabschnitte manuell wählen.

### **Segmentierter Spline**

Erstellt umgehend einen zusammengefassten also segmentierten Spline.

#### Auto-Key

Erzeugt automatisch einen Grow-Spline mit Spur und Keys in der Zeitleiste.

### Zielobjekt / -ort

Hier kann der User bestimmen, an welcher Stelle die Bewegungssplines im Objektmanager untergebracht werden sollen. Die Splines werden dann als Unterobjekt zu dem hier eingefügten (beliebigen) Objekt angesiedelt.

### Wozu dieses Tool?

Bei einem einzigen Spline als Ergebnisspline erleichtert Ihnen dieses Tool Ihre Arbeit nur geringfügig.

Stellen Sie sich nun aber vor, Sie hätten z.B. eine Partikelgeometrie mit 4000 Partikeln oder mehr in der Szene und möchten diese in einem animierten Sweep- oder Loft-Nurbs, **Clone-This** oder **Poly-Spline** und allen in **Spline-Time Pro** vorhandenen **Splinetools** weiterverwenden....;o)

### Tipp:

Manche Spline-Formationen lassen sich durch animierte Dummy-Objekte viel leichter erstellen als durch Formeln oder Punkte zupfen:

Knoten, Schlaufen, Seile, Schleifen

38. Motion2Spline / Linkfelder

# motion gimmick- MediaArt

Nehmen wir an, Sie möchten den Spline sofort in einem Sweep Nurbs unterbringen, dann gehen Sie weiter vor wie folgt:

Sie erstellen im Objektmanager zunächst ein Sweep Nurbs-Objekt, ordnen diesem einen formgebenden Spline zu (z.B. Kreis) und zusätzlich ein Nullobjekt als Platzhalter für die vom Plugin zu erstellenden Splines.

### Generatorobjekt (Überobjekt)

Hierhin platzieren Sie das entsprechende Nurbs-Objekt. Unter diesem werden Ihre mit Motion2Spline erzeugten Splines angeordnet werden.

### **Dummy (Unterobjekt)**

Nun kommen wir zum Nullobjekt als Platzhalter. Der soll nämlich ersetzt werden durch den oder die mit **Motion2Spline** generierten Splines. Das Nullobjekt, ein leerer Spline o.a. gehört also als Platzhalter in dieses Fenster.

### Wiederhole Objekt:

In dieses Linkfeld fügen Sie das Objekt ein, dass mit jedem Spline wiederholt werden soll. Jeder Spline erhält ein eigenes Überobjekt, z.B. das Sweep- oder Loft-Nurbs oder **Poly-Spline**, Extrude usw.!

### 39. Motion2Spline / Dialog speichern

Sobald dieses Fenster beendet wird werden die Linkfelder in Motion2Spline geleert.

Um die Inhalte der Linkfelder vor dem Schließen zu sichern, betätigen Sie bitte den Button "**Dialog speichern**".

Es wird dann im Objektmanager ein neues Objekt angezeigt:

**Motion2Spline-Dialog**. Die Daten dieses Objektes können Sie im Attributemanager einsehen oder auch bearbeiten.

Solange alle im Dialog genutzten Objekte in der Szene vorhanden sind, können Sie im Tracking-Fenster von Motion2Spline das gespeicherte (oder auch unterschiedliche) Beispiel-Setting wieder aufrufen.

Ziehen sie einfach das Dialog-Objekt mit gedrückter Maustaste in das Tracking-Fenster.

Danach können Sie die dort eingetragen Objekte durch andere Objekte ersetzen – ebenfalls durch Drag & Drop.

Diese Funktion soll den Austausch von Beispiel-Dateien mit anderen Usern oder für Tutorials vereinfachen.

|                    |               | iii Modus     |                |                    |          |                | </th <th>1 91</th> <th>68 🖲</th> | 1 91 | 68 🖲    |
|--------------------|---------------|---------------|----------------|--------------------|----------|----------------|----------------------------------|------|---------|
|                    |               | bield motion2 | spline-Dialog  | (c)2013 w          |          |                | om [Motio                        |      | Dialog] |
|                    | icht Objekte  | Dialog Settir | igs            |                    |          |                |                                  |      |         |
|                    | • : 💭         |               |                |                    | Day: 5   | Hr: 11 Mn: 27  |                                  |      |         |
|                    | 0:            | Animiertes    | Objekt         |                    |          |                |                                  |      |         |
|                    | · · · · ·     | Methode.      |                |                    |          |                |                                  |      |         |
|                    | 0:1           | Zeit: Start   |                |                    | 0        |                |                                  |      |         |
|                    | 0 21          | Zeit: End .   |                |                    | 100      |                |                                  |      |         |
| eep-NURBS          | 0 : 🗸 🐾       | Anzahl der    | Bilder         |                    | 101      | \$             |                                  |      |         |
|                    | • 🖓 🍫         | Ausgabe al    | s: Segmentier  | ter Spline         |          |                |                                  |      |         |
| eep-NURBS          | 0 20 %        | Auto-Key.     |                |                    | V        |                |                                  |      |         |
| ep-NURBS           | 0 2 🗸 🍫       | Zielobjekt    |                |                    |          |                |                                  |      |         |
| 85                 | 0 :/ %        | Generator     |                |                    | Sweep    | -NURBS         |                                  |      | 1 🛛 🛇   |
|                    | 11            | Generator     | bjekt (Child)  |                    | Spline   | -Objekt        |                                  |      | 1.0     |
|                    |               | Wiederhol     | e Objekt       |                    | [        |                |                                  |      |         |
| contractor interes |               | A Mation      | 2Spline        |                    |          |                |                                  | _ 0  | x       |
| arbeiten An        | sicht Objekte | - Woton       | zopine         |                    |          |                |                                  |      |         |
|                    | • :           | Ten el        | in a Frankra   |                    |          |                |                                  |      |         |
| Spline-Dialog      | 0.24          | Track         | ing renster    |                    |          |                |                                  |      |         |
|                    | · · · ·       | Anii          |                |                    | Partik   | el-Geometrie   |                                  |      |         |
|                    | • : •         |               |                | Methode            | Nur U    |                |                                  |      |         |
|                    | • : •         |               | 2              | Zeit: Start        | 0        |                |                                  |      |         |
|                    | 0.24          |               | Z              | eit: Ende          | 100      |                |                                  |      |         |
|                    | · · · ·       |               | Segmentiert    | Dauer<br>er Spline | 101      |                |                                  |      |         |
| ard Emitter        | • : ••        |               | Segmentiere    | Auto-Key           | 2        |                |                                  |      |         |
|                    |               |               | Zielort der    | generierte         | n Spline |                |                                  |      |         |
|                    |               |               |                | / -Ort             |          |                | Þ                                | 8    |         |
|                    |               | Gene          | ratorobjekt (S | weep, Clo          | ne-This, | Extrude, Loft, |                                  |      |         |
|                    |               | Gen           |                |                    |          | weep-NURBS     |                                  | 1.0  |         |
|                    |               |               |                |                    |          | pline-Objekt   |                                  | 100  |         |
|                    |               | W             | ederhole Obj   | ekt (optior        | nal)     |                |                                  | • 🔊  |         |
|                    |               |               | -              |                    |          |                |                                  |      |         |

# motion gimmick- MediaArt

🚽 Hinter

> 由·□ \* G · 🔗 cpy\_Si

🥜 cpy\_s

F 🎻 cpy\_Si F 🥏 cpy\_Si

Motion

LO TP Stan

### 40. Glue

# motion gimmick- MediaArt

Dieses kleine Zusatztool ermöglicht Ihnen, Objekte aus beliebigen Hierarchien relativ / "locker"an Selektionen zu befestigen.

Das hat z.B den Vorteil, das diese angeklebten Objekte sich mit einem deformierten Objekt mit bewegen, aber nicht deformiert werden.

Glue kann jederzeit aktiviert oder deaktiviert werden (animiert)

Glue-Unterobjekte sind relativ zur Selektion befestigt – nicht absolut. Sie können daher weiter unabhängig rotiert, skaliert oder bewegt werden.

Sie benötigen: **Glue** als Überobjekt beliebig viele Objekte als Unterobjekt ein anderes Objekt / oder Spline mit einem Selektions-TAG

Dieses Selektions-TAG benötigt: als Punkt-Selektion mindestens 3 Punkte als Kanten-Selektion mindestens 2 Kanten als Polygon-Selektion mindestens 1 Polygon

![](_page_42_Figure_9.jpeg)

### motion gimmick- MediaArt

41. Das Sound-Tag

!!!! Das Soundtag unterstützt nur wav-Dateien > \*.wav !!!!

Die Funktionen, die in diesem Kapitel erklärt werden gelten für alle Sound-TAGS. Diese unterscheiden sich nur bei den gemeinsamen Parametern mit ihren jeweiligen Objekten.

Alle mit einem \* gekennzeichneten Tool von Spline-Time Pro können zusätzlich mit je **einem** Sound-Tag animiert werden:

- \* Grow&Morph
- \* Mix-Splines
- \* Add-Splines
- \* Spline2Helix
- \* Clone-This
- \* Multi-Tween

Sollten Sie mehrere Sound-TAGS hinter eines dieser Tools laden, so wird nur das erste TAG ausgewertet.

In jedem dieser Tools finden Sie den Menüeintrag: Erstelle Sound-Tag

| 🔨 * Grow-S  | pline (c)2013 v | www.motion-gimmi |
|-------------|-----------------|------------------|
| Basis       | Koord.          | Grow-Spline      |
| Grow-Spline |                 |                  |
| Erstelle S  | ound-TAG        |                  |

Sobald Sie diesen Button betätigt haben, erscheint hinter dem Plugin-Objekt ein neuer Icon, der signalisiert, das ein Sound-Tag für dieses Objekt geladen wurde.

Die identischen der Icons von Objekt und Tag zeigen an, das jeder Tag nur mit seinem Objekt kompatibel ist.

Es nützt also nichts, den Tag von Spline2Helix an Grow-Spline zu heften.

![](_page_43_Picture_18.jpeg)

42. Das Sound-Tag

### motion gimmick- MediaArt !!!! Das Soundtag unterstützt nur wav-Dateien > \*.wav !!!!

TAG und Objekt enthalten gemeinsame Parameter. Alle im Objekt mit einem \* gekennzeichneten Parameter tauchen auch im gleichnamigen Tag wieder auf, da es Sinn macht diese per Sound zu animieren. Alle Parameter, bei denen eine Soundanimation nicht sinnvoll erschien, haben wir nicht in die TAGs übernommen.

Um Sound-Daten von einem TAG ins anderen zu übernehmen gibt es in jedem Tag Drag&Drop Felder.

Im Beispiel rechts sehen Sie das Drag-And Drop-Feld um Sound von einem anderen Sound-Tag in dieses Sound-Tag zu kopieren. Einfach das andere Tool oder Tag mit gehaltener Maustaste in dieses Feld ziehen.

Jedes der Tags hat zwei solcher Kopierfelder:

- 1. Sound kopierenden
- 2. Filtereinstellungen kopieren

![](_page_44_Figure_9.jpeg)

Um Parameter-Einstellungen des Objektes auf das TAG zu übertragen, sind in den TAGS an entsprechenden Stellen Kopier-Buttons untergebracht, die nur die jeweiligen Parameter-Einstellungen vom Objekt auf das TAG übertragen.

![](_page_44_Figure_11.jpeg)

Hier dargestellt am Beispiel Spline2Helix TAG.

### motion gimmick- MediaArt

43. Das Sound-Tag

### !!!! Das Soundtag unterstützt nur wav-Dateien > \*.wav !!!!

**Die Parameter-Differenzen** zwischen Objekt und gleichnamigem TAG sind entscheidend für die Animation mit Sound.

Sind im Objekt z.B. 100 Einheiten für einen Parameter als Maximumwert angegeben und im TAG 10, so würde der Sound entsprechend mit 100% Lautstärke zu 10% Lautstärke in der Animation ausgewertet.

z.B. ein Würfel bewegt sich Max Y +100 zu Min Y+10 so hüpft der Würfel bei maximalem Peak des Sounds auf Y+100 und bei minimalem Peak auf Y+10.

In jedem Sound-TAG können entweder über Lade Sound (1) oder unter Kanaele mit Clr/Ld (2) bis zu 8 verschiedene Soundkanäle geladen werden.

Lade Sound füllt die Kanäle der Reihe nach, Clr/Ld füllt jeden Kanal bzw. entfernt jeden Kanal einzeln.

Mit Loesche Sound kann der komplette Sound wieder entfernt werden, mit Ld/Clr kann je Kanal gelöscht werden.

Das Sound Display in diesem Reiter zeigt die an, die sich auf die Animation auswirken. Dieser Bereich kann von Benutzer eingegrenzt werden mit der 0% bzw. 100% Line. Alles was zwischen diesen beiden Linien an Soundausschlägen stattfindet, wird per Animation ausgewertet.

Das Resultat aller aktiven Kanäle kann mit **Sound abspeichern** als wav-Datei auf der Platte gesichert werden und zum Rendern in eine Soundspur der Zeitleiste geladen werden.

![](_page_45_Picture_12.jpeg)

| Spline2Helix >>> Sound-TAG (c)2012 www.motion-gim | mick.com [ * Spline2Helix]                                    |
|---------------------------------------------------|---------------------------------------------------------------|
| Basis Koord. Objekt Sound Filter                  |                                                               |
| Sound                                             |                                                               |
| Lade Sound                                        | Loesche Sound                                                 |
| Abspielen Alles/Stop Sound                        | Abspielen ab Pos/Stop Sound                                   |
| Sound-Preview an/aus 🗸                            |                                                               |
| Sound Display                                     | Tag wirkt sich auf Spline 2Helix Objekt aus 🗸                 |
|                                                   | 00 %                                                          |
|                                                   | 0 %                                                           |
|                                                   |                                                               |
| Smooth left 0 % + Smooth right 0 %                |                                                               |
| ▼Kanaele                                          |                                                               |
| Ch0 🗹 Clr/Ld 🚽 Info:                              | ( 1/2 )D:\Ablage\Tex\Sounds\music\_beatz-jan-3 □Ld0 50 %      |
| Ch1 🗸 Chr/Ld 🛛 Thiss                              | ( 2/2 )D: \Ablage \Tex \Sounds \music \_beatz-jan-3 _Ld1 50 % |
| Ch2 O Clr/Ld O Info:                              | Kein Eintrag DLd2 50 %                                        |
| Ch3 C Clr/Ld O Info:                              | Kein Eintrag OLd3 50 %                                        |
| Ch4 O Chr/Ld O Info:                              | Kein Eintrag OLd4 50 %                                        |
| Ch5 O Clr/Ld O Info:                              | Kein Eintrag 2 CLd5 50 %                                      |
| Ch6 O Chr/Ld DInfo:                               | Kein EintragLd6 50 %                                          |
| Ch7 O Chr/Ld Dinfo:                               | Kein Eintrag OLd7 50 %                                        |
| Summe 50 %      Sound abspeichern                 |                                                               |
| ⊂ Kopiere Sound von anderem Sound-Tag             |                                                               |

44. Das Sound-Tag

# motion gimmick- MediaArt

!!!! Das Soundtag unterstützt nur wav-Dateien > \*.wav !!!!

Ist das Sound-Preview eingeschaltet, hört man den Sound sobald man im Objektmanager das entsprechende Objekt angewählt hat. Hinter jedem Kanal befindet sich ein Lautstärke-Regler (**Ld0** bis **Ld7**). So können Sie die verschiedenen Kanäle mit einander abmischen und das Ergebnis mit **Sound abspeichern** festhalten, um es ggf. mit Cinema per Zeitleiste zum Rendern abzurufen.

![](_page_46_Figure_5.jpeg)

Stellen Sie vorher noch die Gesamtlautstärke mit Summe ein.

Mit den Einträgen **Smooth Left – Smooth Right** wird vor und nach den Soundspitzen gemittelt, so das die Animation weicher wird.

| OSumme | 50 % | ÷ ( | Sound abspeichern |
|--------|------|-----|-------------------|
|        |      |     |                   |

| Smooth left | 0 % | ŧ | Smooth right | 0 % | ÷ |  |
|-------------|-----|---|--------------|-----|---|--|
| ▼Kanaele    |     |   |              |     |   |  |

# motion gimmick- MediaArt

45. Das Sound-Tag / Filter

!!!! Das Soundtag unterstützt nur wav-Dateien > \*.wav !!!!

### Filter:

Dieses Sound-Display zeigt das Filter-Ergebnis an:
1 Beginn der Dokumentenzeit
2 Beginn der Soundzeit
3. Ende der Vorschauzeit
4. Ende der Dokumentenzeit.
Das kleine rote Feld nach dem roten Pfeil zeigt an, das der Sound länger als die Dokumentenzeit ist.

Der Bereich zwischen 1 und 2 zeigt hier an: entweder wurde der Sound verschoben oder die Dokumentenzeiten fängt im Minusbereich an.

Sound verschieben funktioniert in beide Richtungen - und +

Mit **Filter an / aus** können die Filtereinstellungen aktiviert bzw, deaktiviert werden.

### Filter-Einstellungen:

#### Frequenz:

Hier können Bereiche des Sounds gedämpft werden.

#### Filter /Orig. - Verhaeltnis:

Hier wird eingestellt wieviel Einfluss Filter oder Original-Sound auf die Animation haben.

0 = Kein Filterergebnis 500= 50% Filter / 50% Originalsound

![](_page_47_Picture_15.jpeg)

Filter an/aus Sound verschieben 0.36 🕴

| ▼Filter Einstellungen    |     |   |
|--------------------------|-----|---|
| • Frequenz               | 44  | ÷ |
| □ Linker Bereich         | 44  | ÷ |
| • Rechter Bereich        | 0   | ÷ |
| □ Filter/OrigVerhaeltnis | 500 | ÷ |

46. Das Sound-Tag / Filter

!!!! Das Soundtag unterstützt nur wav-Dateien >\*.wav !!!!

### Kopiere Filter von anderem Sound-TAG

Sie möchten die Filtereinstellungen aus einem anderen Tag übernehmen? Dann ziehen Sie das entsprechende Tool / Tag in das Drag&Drop Feld.

#### Kopiere Filter von anderem Sound-Tag

### Animation bei Lautstärke / Grenzwerte

Bei Maximum Lautstaerke auf 50% ein.

Wenn der Sound den Maximalwert erreicht, die Animationsparameter aber nicht voll ausgeschöpft werden sollen, können Sie dies hier begrenzen.

#### Beispiel:

Sie haben einen maximalen Soundausschlag. Der Maximale Parameter-Wert des Objektes an dieser Stelle wäre 100. Sie möchten aber nur einen Maximalwert von 50 nutzen ohne den Parameter im Objekt zu ändern, dann stellen sie hier den Regler

![](_page_48_Picture_11.jpeg)

Sound-TAGs regeln nicht das Rendern des Sounds, sie dienen nur als Sound-Preview zur Animation.

Der Preview-Sound wird in der C4D-Datei mit abgespeichert. Sollten Sie ihn jedoch weiter bearbeiten wollen, müssen Sie die Sound-Dateien zusätzlich archivieren. Zum Rendern muss der entsprechende Sound-Mix in der Zeitleiste / Soundspur geladen sein.

### 47. Stapeln von Funktionen

### **Beispiel 1:**

... hier nun einige Anregungen zum Thema **Stapeln** der verschiedenen Spline-Time Tools.

Im ersten Stapelvorgang ist hier zum Beispiel ein Spirale um eine Cinema Helix gewickelt worden. Die Cinema Helix ist also Unterobjekt zu **Spline2Helix**. Um sie rendern zu können wurde hier der Hairshader benutzt.

### motion gimmick- MediaArt

![](_page_49_Picture_6.jpeg)

Nun erweitern wir diese Hierarchie in diesem Stapelvorgang. Entlang des in Stapelvorgang 1 erzeugten Resultat-Splines werden nun Kreissplines mit **Clone-This** geklont. Überobjekt ist also **Clone-This**.

Als erstes Unterobjekt ist **Spline2Helix** als Pfadspline / Kernspline

Als zweites Unterobjekt nun das Objekt, das geklont werden soll – also der Kreisspline.

Da **Spline2Helix** nun nur noch als Pfad zum Kopieren dient, bekommt dieser Spline kein Material mehr, Gerendert werden ja nun die Kopien des Kreissplines. Also bekommt der Kreisspline nun den Hairshader.

![](_page_49_Picture_11.jpeg)

In der nächsten Stapelanordnung wird **Spline2Helix** mit einem Blumenspline gemischt.

Der Resultatspline von **Mix-Splines** beginnt nun als Blume und wird hier im Bildvordergrund sichtbar zur in sich gedrehten Helix an der kleine Kreissplines entlang geklont werden.

In dieser Stapelfolge bleibt das **Clone-This Objekt** Überobjekt. Erstes Unterobjekt ist wieder ein Pfadspline – nämlich der **Mix-Spline** (dessen Unterobjekte: Blume und **Spline2Helix** gemischt werden). Zweites Unterobjekt ist wieder der Kreisspline, der entlang dem Pfadspline geklont wird.

Dieser soll gerendert werden und bekommt den Hairshader.

# motion gimmick- MediaArt

![](_page_50_Picture_6.jpeg)

Aber es geht noch mehr! Der Kreisspline soll nun variiert werden. Das geht auf vielfältige Weise z.B. über **Morph-Spline**, **Mix-Spline** oder z.b. den **Multi-Tween**.

In diesem Fall wird der Multi-Tween verwendet:

Wir benötigen nun mehrere Kreissplines mit unterschiedlichen Eigenschaften, Zwischen den der **Multi-Tween** variieren kann.

In diesem Beispiel wurde der Hairshader und der Radius des Kreissplines verändert.

Anstelle des Kreissplines wird nun das **Multi-Tween Objekt** in die Hierarchie eingefügt, welches als Unterobjekte die verschiedenen Kreissplines zum variieren enthält.

![](_page_50_Picture_12.jpeg)

### Beispiel 2: Mehrfach-Nutzung von Clone-This

Zunächst erstellen wir den Kernspline (Pfad) zum Klonen von Objekten. Um ihn sichtbar zu machen für den Screen, verwende ich den Hairshader.

Mit **Branch-Spline** setze ich einen Bogenspline und eine Zissoide aneinander. Die Zissoide ist mit Spline2Helix umwickelt und dient der Helix nur als (Kernspline) Pfad.

# motion gimmick- MediaArt

![](_page_51_Picture_5.jpeg)

Der Connect-Spline mit allen Unterobjekten wird nun als Kernspline für Klone in Clone-This als Unterobjekt eingefügt.

Nun benötigen wir mindestens 1 Objekt zum Klonen. Ich habe hier 2 unterschiedlich große Würfel verwendet, die Clone-This nun abwechselnd am Kernspline (in diesem Beispiel Connect-Spline) entlang klont.

Wie man sieht, werden die Würfel ohne Übergang nur abgewechselt.

Ich möchte jedoch weiche Übergänge und mehr Variationen der Klone.

![](_page_51_Figure_10.jpeg)

Daher kommt nun Multi-Tween ins Spiel:

Nun steuert Clone-This mithilfe von Multi-Tween die Variation der Würfel entlang des Kernsplines. Die Würfel sind morphable > identische Geometrie

Somit kann Multi-Tween weich von einer Größe des Würfels bis zur finalen Größe überblenden morphen. Wichtig ist hierfür im Menü von Multi-Tween den Parameter "...<Per Dokumentenzeit>" in "...<Per Clone-This>" umzuschalten.

# motion gimmick- MediaArt

![](_page_52_Picture_5.jpeg)

Diese Hierarchie lässt sich nun wiederum klonen. Ich erzeuge erneut ein Clone-This Objekt (im Beispiel rechts Clone-this.1). Nun lege ich einen Kreisspline als Unterobjekt (Kernspline / Pfad) an.

Das Clone-This Objekt **3** mit der gesamten Hierarchie wird nun als 2. Unterobjekt unter das neue Clone-This gestapelt. Effekt ist nun: Das Clone-This Objekt **3** wird nun entlang des neuen Kernsplines (Kreis) kopiert.

Auf unserer Internetseite <u>www.motion-gimmick.de</u> stehen viele Beispiele zum Download bereit.

![](_page_52_Figure_9.jpeg)

48. Kein Vorwort aber ein Nachsatz

### ... und nutzen Sie unseren Support: Für Fragen, Anregungen, Projektbegleitung, Ideen, Änderungen, Erweiterungen, Wünsche...

**Spline-Time Pro** wird laufend weiterentwickelt. Diese Version ist mit Sicherheit nicht die letzte. Wir haben noch viele Ideen!

Sollten Sie auf einen Bug stoßen, bitte melden Sie sich umgehend bei uns. Nicht lange ärgern ;)

Nur wir können umgehend etwas tun, um Probleme zu beseitigen.

Wir haben nach bestem Wissen getestet, jedoch ist das Tool so groß, daß es sicher Situationen und Möglichkeiten gibt, auf die wir einfach noch nicht gestolpert sind.

Besuchen Sie unsere Webseite für Downloads und News – so bleiben Sie immer auf dem neuesten Stand.

Mit freundlichem Gruß Ihr **motion gimmick - Team** 

![](_page_53_Picture_9.jpeg)

# motion gimmick- MediaArt